# 适用于FlexConnect的无线BYOD部署指南

# 目录

简介 先决条件 要求 使用的组件 拓扑 设备注册和请求方调配 资产注册门户 自助注册门户 身份验证和调配 iOS调配(iPhone/iPad/iPod) Android调配 双SSID无线BYOD自助注册 单SSID无线BYOD自助注册 功能配置 WLAN 配置 FlexConnect AP配置 ISE 配置 用户体验—调配iOS 双SSID 单SSID 用户体验—调配Android 双SSID 我的设备门户 参考 — 证书 相关信息

# 简介

移动设备在计算能力上越来越强大,在消费者中越来越受欢迎。数以百万计的这些设备通过高速Wi-Fi销售给消费者,因此用户可以进行通信和协作。现在,消费者已经习惯了这些移动设备为他们的 生活带来的工作效率提升,并正在寻求将他们的个人体验带入工作空间。这就产生了在工作场所使 用自带设备(BYOD)解决方案的功能需求。

本文档提供BYOD解决方案的分支机构部署。员工使用新iPad连接到企业服务集标识符(SSID),并 被重定向到自助注册门户。思科身份服务引擎(ISE)根据公司Active Directory(AD)对用户进行身份验 证,并将具有嵌入式iPad MAC地址和用户名的证书以及请求方配置文件下载到iPad,该请求方配置 文件强制使用可扩展身份验证协议——传输层安全(EAP-TLS)作为dot1x连接的方法。根据ISE中的授 权策略,用户可以使用dot1x连接并访问适当的资源。 早于7.2.110.0的思科无线局域网控制器软件版本中的ISE功能不支持通过FlexConnect接入点(AP)关 联的本地交换客户端。版本7.2.110.0支持用于本地交换和集中身份验证客户端的FlexConnect AP的 这些ISE功能。此外,与ISE 1.1.1集成的版本7.2.110.0提供(但不限于)以下无线自带设备解决方 案功能:

- 设备分析和状态
- 设备注册和请求方调配
- 个人设备自注册(调配iOS或Android设备)

注意:虽然受支持,但本指南中不包括其他设备,例如PC或Mac无线笔记本电脑和工作站。

### 先决条件

#### 要求

本文档没有任何特定的要求。

#### 使用的组件

本文档中的信息基于以下软件和硬件版本:

- Cisco Catalyst交换机
- •思科无线局域网(WLAN)控制器
- •思科WLAN控制器(WLC)软件版本7.2.110.0及更高版本
- FlexConnect模式下的802.11n AP
- Cisco ISE软件1.1.1版及更高版本
- •带证书颁发机构(CA)的Windows 2008 AD
- DHCP 服务器
- 域名系统 (DNS) 服务器
- 网络时间协议 (NTP)
- •无线客户端笔记本电脑、智能手机和平板电脑(Apple iOS、Android、Windows和Mac)

**注意**:有关此软件版本的重要信息,请参阅<u>版本7.2.110.0的思科无线LAN控制器和轻量接入</u> <u>点版本说明</u>。在加载和测试软件之前,请登录Cisco.com网站查看最新的版本说明。

本文档中的信息都是基于特定实验室环境中的设备编写的。本文档中使用的所有设备最初均采用原 始(默认)配置。如果您使用的是真实网络,请确保您已经了解所有命令的潜在影响。

#### 拓扑

要正确实施和测试这些功能,需要最低限度的网络设置,如下图所示:

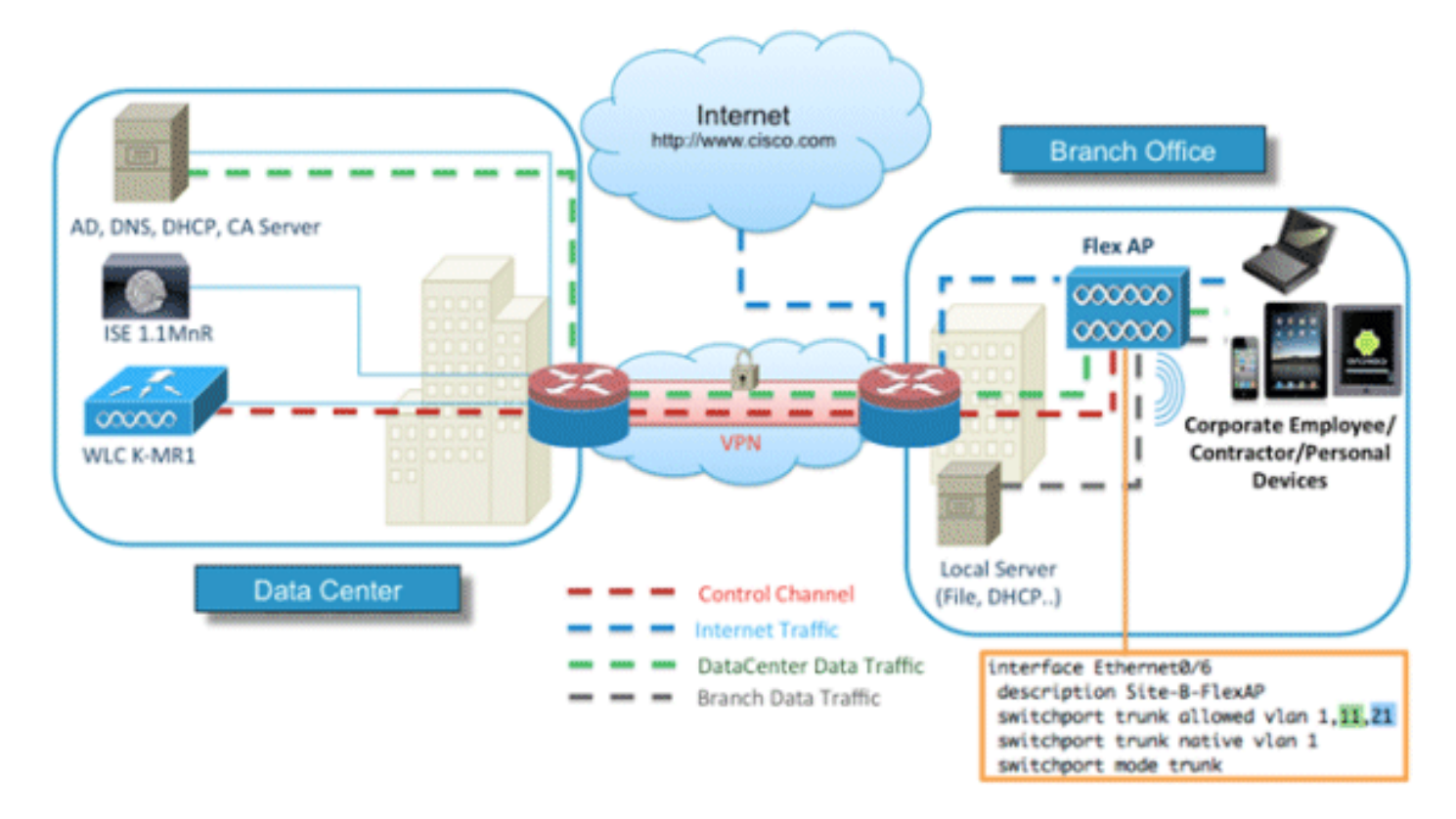

对于此模拟,您需要具有FlexConnect AP的网络、具有本地DHCP的本地/远程站点、DNS、 WLC和ISE。FlexConnect AP连接到中继以测试多个VLAN的本地交换。

### 设备注册和请求方调配

必须注册设备,以便其本地请求方可以调配dot1x身份验证。根据正确的身份验证策略,用户被重定 向到访客页面并通过员工凭证进行身份验证。用户将看到设备注册页面,该页面要求用户输入设备 信息。然后开始设备调配过程。如果调配不支持操作系统(OS),则用户将被重定向到资产注册门户 ,以将该设备标记为MAC身份验证绕行(MAB)访问。如果操作系统受支持,注册过程将开始并配置 设备的本地请求方进行dot1x身份验证。

# 资产注册门户

资产注册门户是ISE平台的元素,允许员工通过身份验证和注册流程启动终端自注册。

管理员可以从终端身份页面删除资产。每位员工都可以编辑、删除已注册的资产并将其列入黑名单 。列入黑名单的终端被分配到黑名单身份组,并且创建授权策略以阻止列入黑名单的终端访问网络 。

# 自助注册门户

在中心Web身份验证(CWA)流程中,员工被重定向到允许他们输入其凭证、进行身份验证和输入他 们希望注册的特定资产的细节的门户。此门户称为自助调配门户,类似于设备注册门户。它允许员 工输入MAC地址以及有意义的终端描述。

# 身份验证和调配

一旦员工选择自助注册门户,他们便需要提供一组有效的员工凭证以继续进入调配阶段。身份验证 成功后,终端可以调配到终端数据库中,并为终端生成证书。页面上的链接允许员工下载 Supplicant客户端引导向导(SPW)。

**注意**:请参阅Cisco<u>的FlexConnect功</u>能矩阵文章,以便查看BYOD的最新FlexConnect功能矩 阵。

# iOS调配(iPhone/iPad/iPod)

对于EAP-TLS配置,ISE遵循Apple Over-the-Air(OTA)注册流程:

- •身份验证成功后,评估引擎将评估客户端调配策略,从而生成请求方配置文件。
- 如果请求方配置文件用于EAP-TLS设置,则OTA进程确定ISE是使用自签名还是由未知CA签名
   。如果其中一个条件为true,则要求用户下载ISE或CA的证书,然后才能开始注册过程。
- 对于其他EAP方法,ISE在身份验证成功后推送最终配置文件。

### Android调配

出于安全考虑,Android代理必须从Android市场网站下载,并且不能从ISE调配。思科通过Cisco Android marketplace发布者帐户将向导的候选版本上传到Android市场。

这是Android调配过程:

- 1. 思科使用软件开发套件(SDK)创建扩展名为.apk的Android软件包。
- 2. 思科将软件包上传到Android市场。
- 3. 用户使用适当的参数配置客户端调配中的策略。
- 4. 注册设备后,当dot1x身份验证失败时,最终用户将重定向到客户端调配服务。
- 5. 调配门户页面提供将用户重定向到Android市场门户的按钮,用户可以在该门户下载SPW。
- 6. Cisco SPW启动并执行请求方的调配: SPW发现ISE并从ISE下载配置文件。SPW为EAP-TLS创建证书/密钥对。SPW向ISE发出简单证书注册协议(SCEP)代理请求调用并获取证书。 SPW应用无线配置文件。如果成功应用配置文件, SPW将触发重新身份验证。SPW退出。

### 双SSID无线BYOD自助注册

双SSID无线BYOD自注册过程如下:

- 1. 用户与访客SSID关联。
- 2. 用户打开浏览器并重定向到ISE CWA访客门户。
- 3. 用户在访客门户中输入员工用户名和密码。
- 4. ISE对用户进行身份验证,并根据他们是员工而不是访客的事实,将用户重定向到Employee Device Registration访客页面。
- 5. MAC地址预填充到设备ID的设备注册访客页面中。用户输入说明,并在需要时接受可接受的使 用策略(AUP)。

- 6. 用户选择Accept并开始下载和安装SPW。
- 7. 该用户设备的请求方将与所有证书一起调配。
- 8. 发生CoA,设备重新关联到企业SSID(CORP)并使用EAP-TLS(或用于该请求方的其它授权方 法)进行身份验证。

### 单SSID无线BYOD自助注册

在此方案中,企业接入(CORP)使用单个SSID,同时支持受保护的可扩展身份验证协议(PEAP)和 EAP-TLS。没有访客SSID。

以下是单SSID无线BYOD自注册过程:

- 1. 用户与CORP关联。
- 2. 用户向PEAP身份验证的请求方输入员工用户名和密码。
- 3. ISE对用户进行身份验证,并根据PEAP方法,提供接受授权策略并重定向到Employee Device Registration访客页面。
- 4. 用户打开浏览器并重定向到Employee Device Registration guest页面。
- 5. MAC地址预填充到设备ID的设备注册访客页面中。用户输入说明并接受AUP。
- 6. 用户选择Accept并开始下载和安装SPW。
- 7. 该用户设备的请求方将与所有证书一起调配。
- 8. 发生CoA,设备重新关联到CORP SSID并使用EAP-TLS进行身份验证。

### 功能配置

完成以下步骤以开始配置:

1. 对于本指南,请确保WLC版本为7.2.110.0或更高版本。

| ll<br>cisco                                                                    | MONITOR WLANS                   | CONTROLLER | WIRELESS | SECURITY  | MANAGEMENT          | COMMANDS                 |
|--------------------------------------------------------------------------------|---------------------------------|------------|----------|-----------|---------------------|--------------------------|
| Monitor                                                                        | Summary                         |            |          |           |                     |                          |
| Summary     Access Points     Cisco CleanAir     Statistics     CDP     Rogues |                                 |            |          | Cisco 250 | D Series Wireless C | Controller<br>Model 2504 |
| Clients                                                                        | Controller Summa                | ary        |          | Ro        | gue Summary         |                          |
| Multicast                                                                      | Management IP<br>Address        | 10.10.10.5 |          | A         | tive Rogue APs      |                          |
|                                                                                | Software Version                | 7.2.104.16 |          | A         | tive Rogue Clients  |                          |
|                                                                                | Field Recovery Image<br>Version | 1.0.0      |          | A         | shoc Rogues         |                          |
|                                                                                | System Name                     | wic-11mm   |          | R         | gues on wired Net   | WORK                     |

2. 导航到Security > RADIUS > Authentication, 然后将RADIUS服务器添加到WLC。

| ululu<br>cisco                                                                        | MONITOR                         | WLANS C                             | ONTROLLER                       | WIRELESS                         | SECURITY       | MANAGEMENT        | COMMANDS          | HELP EEEOBA  | CK |
|---------------------------------------------------------------------------------------|---------------------------------|-------------------------------------|---------------------------------|----------------------------------|----------------|-------------------|-------------------|--------------|----|
| Security                                                                              | RADIUS                          | Authentica                          | tion Serve                      | rs                               |                |                   |                   |              |    |
| AAA     General     RADIUS     Authentication     Accounting     Fallback     TACACS+ | Call Stat<br>Use AES<br>MAC Del | ion ID Type I<br>Key Wrap<br>imiter | System M<br>(Designed<br>Hyphen | AC Address 1<br>for FIPS custome | rs and require | is a key wrap com | oliant RADIUS ser | iver)        |    |
| LDAP                                                                                  | User                            | Management                          | Index                           | Server Addre                     | ss Port        | 19                | Sec               | Admin Status |    |
| MAC Filtering<br>Disabled Clients<br>User Login Policies                              | 2                               | 2                                   | 1                               | 10.10.10.60                      | 1812           | D                 | sabled            | Enabled      |    |

3. 将ISE 1.1.1添加到WLC:

输入共享密钥。将Support for RFC 3576(对RFC 3576的支持)设置为**Enabled**。

| MONITOR   | WLANS       | CONTROLLER     | WIRELESS    | SECURITY       | MANAGEMENT         | COMMANDS         | HELP     | FEEDBAC    |
|-----------|-------------|----------------|-------------|----------------|--------------------|------------------|----------|------------|
| RADIUS    | Authenti    | ication Server | rs > Edit   |                |                    |                  |          |            |
|           |             |                |             |                |                    |                  |          |            |
| Server In | dex         |                | 1           |                |                    |                  |          |            |
| Server A  | ddress      |                | 10.10.10.60 | 0              |                    |                  |          |            |
| Shared S  | ecret Forma | at             | ASCII :     |                |                    |                  |          |            |
| Shared S  | ecret       |                |             |                |                    |                  |          |            |
| Confirm 5 | Shared Secr | ret            |             |                |                    |                  |          |            |
| Key Wrap  |             | 6              | (Designed f | or FIPS custom | ers and requires a | key wrap complia | nt RADIU | IS server) |
| Port Num  | ber         |                | 1812        |                |                    |                  |          |            |
| Server St | tatus       |                | Enabled     | ۵.             |                    |                  |          |            |
| Support f | for RFC 357 | 6              | Enabled     | •              |                    |                  |          |            |
| Server Ti | meout       |                | 2 secon     | nds            |                    |                  |          |            |
| Network   | User        |                | S Enable    |                |                    |                  |          |            |
| Managem   | nent        |                | S Enable    |                |                    |                  |          |            |
| IPSec     |             |                | Enable      | 5              |                    |                  |          |            |
|           |             |                |             |                |                    |                  |          |            |

4. 添加与RADIUS记账服务器相同的ISE服务器。

| MONITOR WLANS        | CONTROLLER   | WIRELESS | SECURITY | MANA |
|----------------------|--------------|----------|----------|------|
| RADIUS Accountin     | ng Servers > | Edit     |          |      |
| Server Index         | 1            |          |          |      |
| Server Address       | 10.10        | 0.10.60  |          |      |
| Shared Secret Format | ASC          | II ÷     |          |      |
| Shared Secret        | •••          |          |          |      |
| Confirm Shared Secre | t            |          |          |      |
| Port Number          | 1813         |          |          |      |
| Server Status        | Enal         | bled :   |          |      |
| Server Timeout       | 2            | seconds  |          |      |
| Network User         | 🗹 Er         | nable    |          |      |
| IPSec                |              | Enable   |          |      |

5. 创建稍后在ISE策略中使用的WLC预身份验证ACL。导航到WLC > **Security** > Access Control Lists > **FlexConnect ACLs**,然后创建名为**ACL-REDIRECT**的新FlexConnect ACL(在本例中 )。

| cisco                                                                                                    |          | <u>W</u> LANs |                 | WIF  |
|----------------------------------------------------------------------------------------------------|----------|---------------|-----------------|------|
| Security                                                                                                    | FlexConr | nect Aco      | cess Control Li | ists |
| <ul> <li>AAA</li> <li>Local EAP</li> <li>Priority Order</li> <li>Certificate</li> </ul>                                              | Acl Name | ECT           |                 |      |
| Access Control Lists     Access Control Lists     CPU Access Control Lists     FlexConnect ACLs     Wireless Protection     Policies |          |               |                 |      |

6. 在ACL规则中,允许所有流入/流出ISE的流量,并在请求方调配期间允许客户端流量。

对于第一条规则(序列1):

将Source设置为Any。设置IP(ISE地址)/网络**掩码255.255.255.255**。将Action设置为 Permit。

| Access Control | Lists > Rules > Edit |             |                 |
|----------------|----------------------|-------------|-----------------|
| Sequence       | 1                    |             |                 |
| Source         | Any :                |             |                 |
|                |                      | IP Address  | Netmask         |
| Destination    | IP Address ÷         | 10.10.10.60 | 255.255.255.255 |
| Protocol       | Any ÷                |             |                 |
| DSCP           | Any ‡                |             |                 |
| Direction      | Any :                |             |                 |
| Action         | Permit ‡             |             |                 |

对于第二个规则(序列2),将源IP(ISE地址)/掩码255.255.255.255设置为**Any**,将操作设 置为**Permit**。

| Gene   | ral         |                                |    |                                |   |          |             |           |      |  |
|--------|-------------|--------------------------------|----|--------------------------------|---|----------|-------------|-----------|------|--|
| Access | s List Name | ACL-RED                        | IR | ECT                            |   |          |             |           |      |  |
| Seq    | Action      | Source IP/Mask                 |    | Destination<br>IP/Mask         |   | Protocol | Source Port | Dest Port | DSCP |  |
| 1      | Permit      | 0.0.0.0 0.0.0.0                | /  | 10.10.10.60<br>255.255.255.255 | / | Any      | Any         | Any       | Any  |  |
| 2      | Permit      | 10.10.10.60<br>255.255.255.255 | /  | 0.0.0.0<br>0.0.0.0             | 1 | Any      | Any         | Any       | Any  |  |

7. 创建名为Flex1的新FlexConnect组(在本例中):

导航到FlexConnect Group > WebPolicies选项卡。在WebPolicy ACL字段下,单击Add,然后 选择ACL-REDIRECT或之前创建的FlexConnect ACL。确认它填充了WebPolicy Access Control Lists 字段。

| ululu<br>cisco                                                  | MONITOR WLANS CONTROLLER WIRELESS SECURITY MANAGEMENT COMMANDS HELP EEEDBA   | Sage Configuration   Bing   Legout Befi<br>ICK |
|-----------------------------------------------------------------|------------------------------------------------------------------------------|------------------------------------------------|
| Wireless                                                        | FlexConnect Groups > Edit 'Flex1'                                            | < Back Apply                                   |
| Access Points     All APs     Radios     Rol 11a/n              | General Local Authentication Image Upgrade VLAN-ACL mapping WLAN-ACL mapping | WebPalicies                                    |
| 802.11b/g/h<br>Global Configuration                             | WebPolicies                                                                  |                                                |
| Mesh<br>RF Profiles                                             | WebPolicy ACL ACLARDORECT                                                    |                                                |
| HexConnect Groups<br>HexConnect ACCI<br>> 802.11a/n             | WebPolicy Access Control Lists ACL-REDIRECT                                  |                                                |
| <ul> <li>&gt; 802.11b/g/n</li> <li>&gt; Media Stream</li> </ul> |                                                                              |                                                |

8. 单击Apply和Save Configuration。

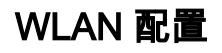

ſ

- 1. 创建双SSID的开放式WLAN SSID示例:
  - 输入WLAN名称:**DemoCWA**(在本例中)。为Status选择**Enabled**选项。

| WLANs > Edit 'Demo              | CWA'                                          |
|---------------------------------|-----------------------------------------------|
| General Security                | QoS Advanced                                  |
| Profile Name                    | DemoCWA                                       |
| Туре                            | WLAN                                          |
| SSID                            | DemoCWA                                       |
| Status                          | Enabled                                       |
| Security Policies               | MAC Filtering<br>(Modifications done under se |
| Radio Policy                    | All                                           |
| Interface/Interface<br>Group(G) | management 💌                                  |
| Multicast Vlan Feature          | Enabled                                       |
| Broadcast SSID                  | F Enabled                                     |

2. 导航到Security选项卡> Layer 2选项卡,并设置以下属性:

| 第2层安全: <b>无</b> MAC过滤: <b>启</b> 用 | (复选框为选中状态) | )快速过渡: <b>禁用</b> ( | (未选中框) |
|-----------------------------------|------------|--------------------|--------|
|                                   |            |                    |        |

| eneral    | security     | Qu5 Advan       | ceo |
|-----------|--------------|-----------------|-----|
| Layer 2   | Layer 3      | AAA Servers     |     |
|           |              |                 |     |
| Layer 2   | Security 🤨 🚺 | lone            |     |
|           | M            | AC Filtering2 🔽 |     |
|           |              |                 |     |
| Fast Tran | sition       |                 |     |

3. 转至AAA Servers选项卡,并设置以下属性:

身份验证和帐户服务器:已**启用**服务器1:<ISE IP地址>

| LANs > E                                              | dit 'Demo                                        | CWA'                                                         |                                                                                     |     |                                                                    |
|-------------------------------------------------------|--------------------------------------------------|--------------------------------------------------------------|-------------------------------------------------------------------------------------|-----|--------------------------------------------------------------------|
| General                                               | Security                                         | QoS Advanc                                                   | ced                                                                                 |     |                                                                    |
| Layer 2                                               | Layer 3                                          | AAA Servers                                                  |                                                                                     |     |                                                                    |
| Colock AAA                                            | convers hele                                     | who associate uses a                                         | of default concore of                                                               | -   | Inter MILANI                                                       |
| Radius Se<br>Radius                                   | servers belo<br>rvers<br>Server Overw            | w to override use o                                          | of default servers o                                                                | nt  | his WLAN                                                           |
| Radius Se<br>Radius                                   | servers belo<br>rvers<br>Server Overw            | w to override use o<br>ite interface □Enat<br>Authe<br>愛 Ena | of default servers o<br>bled<br>intication Servers                                  | nt  | Accounting Servers                                                 |
| Select AAA<br>Radius Se<br>Radius<br>Server           | servers belo<br>rvers<br>Server Overwi<br>1      | ite interface Enat<br>Auther<br>Final<br>Ena                 | bled<br>ntication Servers<br>abled<br>.10.10.60, Port:1812                          | :   | Accounting Servers<br>Enabled<br>IP:10.10.10.60, Port:1813         |
| Select AAA<br>Radius Se<br>Radius<br>Server<br>Server | servers belo<br>rvers<br>Server Overwi<br>1<br>2 | ite interface Enat<br>Auther<br>IP:10.                       | of default servers o<br>bled<br>intication Servers<br>abled<br>.10.10.60, Port:1812 | : : | Accounting Servers<br>Enabled<br>IP:10.10.10.60, Port:1813<br>None |

4. 从AAA Servers选项卡向下滚动。在Web-auth用户的Authentication priority order下,确保将 RADIUS用于身份验证,而不使用其他身份验证。

|         |                         |   | iutii usei    |
|---------|-------------------------|---|---------------|
| ication | Order Used For Authenti |   | Not Used      |
| Up      | RADIUS                  | > | LOCAL<br>LDAP |
| t       | RADIUS                  | > | LOCAL<br>LDAP |

5. 转到Advanced选项卡,并设置以下属性:

| ANs > Edit 'DemoC\                      | QoS Advanced                        |                                                    |
|-----------------------------------------|-------------------------------------|----------------------------------------------------|
| Allow AAA Override                      | ₩ Enabled                           | 846.9                                              |
| Coverage Hole Detection                 | P Enabled                           | ENCP Server Covers                                 |
| Enable Section Timeout                  | gr (1000<br>Session Timesult (secs) | DHCP Adds. Assignment C. Annuel                    |
| Aironat IE                              | P Enabled                           | Nananament France Protection (1973)                |
| Diagnostic Channel                      | l''Evabled                          | Construction of Construction of Construction       |
| Override Interface ACL                  | (Fold None R (Fold None R           | MPP Clant Protection # Optional                    |
| F2F Blocking Action                     | Disabled B                          | BTIPs Period (in beacan intervals)                 |
| Client Exclusion                        | ["Evabled                           |                                                    |
| Maximum Allowed<br>Clients              | F                                   | 802.33.wh (3 - 250) [3<br>802.338/g/n (3 - 250) [3 |
| Static IP Tunneling 👪                   | Finalised                           | NAC                                                |
| Wi-Fi Direct Clients<br>Policy          | Doubled 1                           | NAC State Radius NAC 💌                             |
| Recimum Allowed<br>Clearly Fer AF Radio | [200                                | Clast Load Balancing                               |

**注**意:当FlexConnect AP处于断开模式时,不支持RADIUS网络准入控制(NAC)。因此,如果

FlexConnect AP处于独立模式且失去与WLC的连接,所有客户端都会断开连接,并且不再通告SSID。

6. 在Advanced(高级)选项卡中向下滚动,并将FlexConnect Local Switching(FlexConnect本 地交换)设置为**Enabled**。

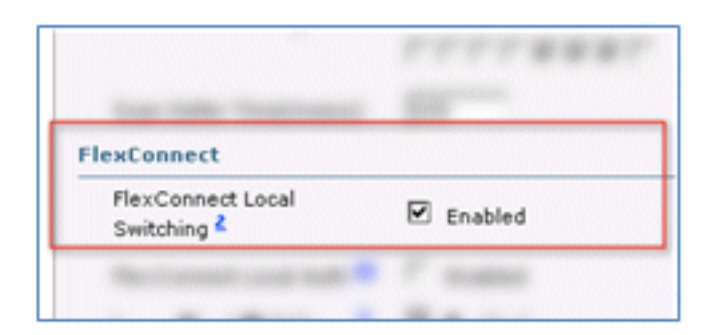

7. 单击Apply和Save Configuration。

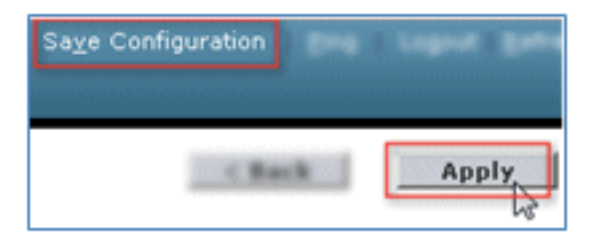

8. 为单和双SSID场景创建名为Demo1x(在本例中)的802.1X WLAN SSID。

| WLANs > Edit 'Demo              | 1x'                                                    |
|---------------------------------|--------------------------------------------------------|
| General Security                | QoS Advanced                                           |
| Profile Name                    | Demo1x                                                 |
| Туре                            | WLAN                                                   |
| SSID                            | Demoix                                                 |
| Status                          | Enabled                                                |
| Security Policies               | [WPA2][Auth(802.1X)]<br>(Modifications done under secu |
| Radio Policy                    | All                                                    |
| Interface/Interface<br>Group(G) | management 💌                                           |
| Multicast Vlan Feature          | Enabled                                                |
| Broadcast SSID                  | F Enabled                                              |

9. 导航到Security选项卡> Layer 2选项卡,并设置以下属性:

第2层安全:WPA+WPA2快速过渡:禁用(未选中框)身份验证密钥管理:802.IX:启用

| WLANs > E                  | dit 'Demo                   | 1x'          |        |     |  |  |  |
|----------------------------|-----------------------------|--------------|--------|-----|--|--|--|
| General                    | Security                    | QoS          | Advand | ced |  |  |  |
| Layer 2                    | Layer 3                     | AAA S        | ervers |     |  |  |  |
| Layer 2                    | Layer 2 Security 🗐 WPA+WPA2 |              |        |     |  |  |  |
|                            | M                           | AC Filtering | 2      |     |  |  |  |
| Fast Trans                 | sition                      |              |        |     |  |  |  |
| Fast Transit<br>Over the D | s D                         |              |        |     |  |  |  |
| Reassociati                | on Timeout 20               |              |        |     |  |  |  |
| WPA+WPA                    | 2 Parameter                 | s            |        |     |  |  |  |
| WPA Po                     | licy                        |              |        |     |  |  |  |
| WPA2 P                     | olicy                       | 5            |        |     |  |  |  |
| WPA2 E                     | WPA2 Encryption RAES TKIP   |              |        |     |  |  |  |
| Authentica                 | ation Key Ma                | nagemen      | t      |     |  |  |  |
| 802.1X                     | ع جا                        | nable        |        |     |  |  |  |
| CCKM                       | Π ε                         | nable        |        |     |  |  |  |
| PSK                        | Πe                          | nable        |        |     |  |  |  |

10. 转到Advanced选项卡,并设置以下属性:

#### 允许AAA覆盖:启用NAC状态:Radius NAC

| Allow AAA Override                                                                                                    | F Enabled                           | DHCP                                                                                                    |
|----------------------------------------------------------------------------------------------------|-------------------------------------|----------------------------------------------------------------------------------------------------|
| Coverage Hole Detection                                                                                                    | W Enabled                           | DHCP Server Coverside                                                                                           |
| Enable Excelon Timeout                                                                                                    | (p) (1800<br>Session Timeout (sess) | DHCP Adds. Assignment   Required                                                                                |
| Airunet III                                                                                                    | \$ Evalued                          | Natagement Frame Protection (NFP)                                                                               |
| Diagnostic Channel                                                                                                    | Cenative                            |                                                                                                    |
| Dverride Interface ACL                                                                                                    | Mod None B Mot None B               | MPP Classit Profestion # Optional 18                                                                            |
| P2P Blocking Action                                                                                                    | Disabled R                          | BTIPs Period (in beacon intervals)                                                                              |
| Client Evolusion 8                                                                                                    | P Enabled Tenanut Value (secc)      | Million and Annual Annual Annual Annual Annual Annual Annual Annual Annual Annual Annual Annual Annual Annual A |
| Recimum Alfored<br>Claims                                                                                                    | P                                   | 802.113/g/h (1 - 299) [1                                                                                        |
| and a large state of the                                                                                                    | English                             | NAC                                                                                                    |
| Contraction of the second second seco |                                     |                                                                                                    |

11. 在Advanced选项卡中向下滚动,并将FlexConnect Local Switching设置为Enabled。

| ElexConnect                                 | a. 100   |
|---------------------------------------------|----------|
| FlexConnect Local<br>Switching <sup>2</sup> | Enabled  |
| Shicking                                    | · / manu |

12. 单击Apply和Save Configuration。

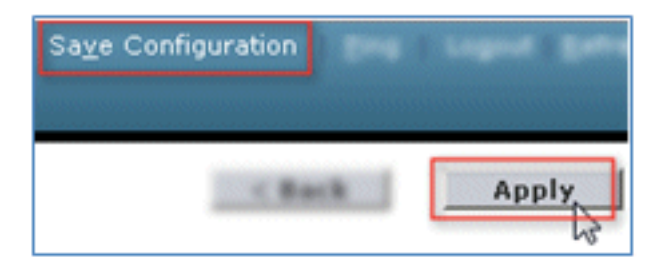

13. 确认已创建两个新WLAN。

| MONITOR      | <u>W</u> LANs |            | WIRELESS       | SECURITY | MANAGEMENT | COMMANDS   | HELP     | EEEDBACK               |
|--------------|---------------|------------|----------------|----------|------------|------------|----------|------------------------|
| WLANs        |               |            |                |          |            |            |          | Entries 1 - 5 of 2     |
| Current Filt | ter: No       | ne [Change | Filter] [Clear | Filter]  |            | Create New | • 6      | 0                      |
| _            |               |            |                |          |            |            | Admin    |                        |
| U WLAN I     | D Type        | Profile Na | me             | v        | VLAN SSID  |            | Status   | Security Policies      |
| E 1          | WLAS          | 85×        |                |          | EEH.       |            | Disable  | [ [w#a2][auth(802.12)] |
| C 2          | WLAN          |            |                |          | 1          |            | Enabled  | [#P&2][Auth(P5x)]      |
| □ <u>2</u>   | WLAN          | Demo1x     |                | C        | Demo1x     |            | Enabled  | [WPA2][Auth(802.1X)]   |
| □ <u>4</u>   | WLAN          | DemoCWA    |                | D        | DemoCWA    |            | Enabled  | MAC Filtering          |
| E 1          | 101,475       | Her:       |                |          | la c       |            | Oreables | d Wab-Auth             |
|              |               |            |                |          |            |            |          |                        |

#### FlexConnect AP配置

要配置FlexConnect AP,请完成以下步骤:

1. 导航到WLC > Wireless,然后点击目标FlexConnect AP。

|                    | <u>W</u> LANs |    | WIRELESS       |
|--------------------|---------------|----|----------------|
| All APs            |               |    |                |
| Current Fi         | lter          |    | None           |
| Number o           | of APs        |    | 2              |
| AP Name            |               | AP | Model          |
| <u>Site-B-Fley</u> | (AP<br>(b)    | AI | R-LAP1262N-A-K |

2. 单击FlexConnect选项卡。

| MONITOR   | <u>W</u> LANs | CONTROLLER     | WIRELESS  | SECURITY       | MANAGEMENT  | C <u>O</u> MMANDS | HELP | EEE   |
|-----------|---------------|----------------|-----------|----------------|-------------|-------------------|------|-------|
| All APs > | Details f     | or Site-B-Flex | AP        |                |             |                   |      |       |
| General   | Cred          | nilais Inter   | faces Hig | ph Availabilit | a Investory | FlexConne         | ct   | Advan |
|           |               |                |           |                |             | 4                 |      |       |

3. 启用VLAN支持(选中此框),设置本地VLAN ID,然后点击**VLAN映射**。

| VLAN Support           | <b>v</b>  |               |
|------------------------|-----------|---------------|
| Native VLAN ID         | 1         | VLAN Mappings |
| FlexConnect Group Name | Not Confi | gured 62      |

4. 将SSID的VLAN ID设置为21(在本例中)以用于本地交换。

| ONITOR     | <u>W</u> LANs | CONTROLLER        | WIRELESS  | SECURITY                                                                                                    |
|------------|---------------|-------------------|-----------|----------------------------------------------------------------------------------------------------|
| All APs    | > Site-B      | FlexAP > VLA      | N Mapping | S                                                                                                    |
| AP Nam     | e             | Site-B-FlexAP     |           |                                                                                                    |
| Base Ra    | dio MAC       | e8:04:62:0a:68:80 | 0         |                                                                                                    |
| WLAN<br>Id | SSID          |                   |           | VLAN<br>ID                                                                                                    |
| 3          | Demo1x        |                   |           | 21                                                                                                    |
| 4          | DemoCW        | A                 |           | 21                                                                                                    |
|            |               |                   |           |                                                                                                    |
|            | -             |                   |           | and the second second s |

5. 单击Apply和Save Configuration。

### ISE 配置

完成以下步骤以配置ISE:

1. 登录ISE服务器:<https://ise>。

|                                                   | Identity Services Engine<br>Uservane admin<br>Paswood<br>Resented<br>Resented<br>Resented<br>Resented<br>Resented<br>Reservane<br>Reservane<br>Res |
|---------------------------------------------------|----------------------------------------------------------------------------------------------------|
| affliates in the U.S and certain other countries. | cisco                                                                                                    |

2. 导航到管理 > 身份管理 > 外部身份源。

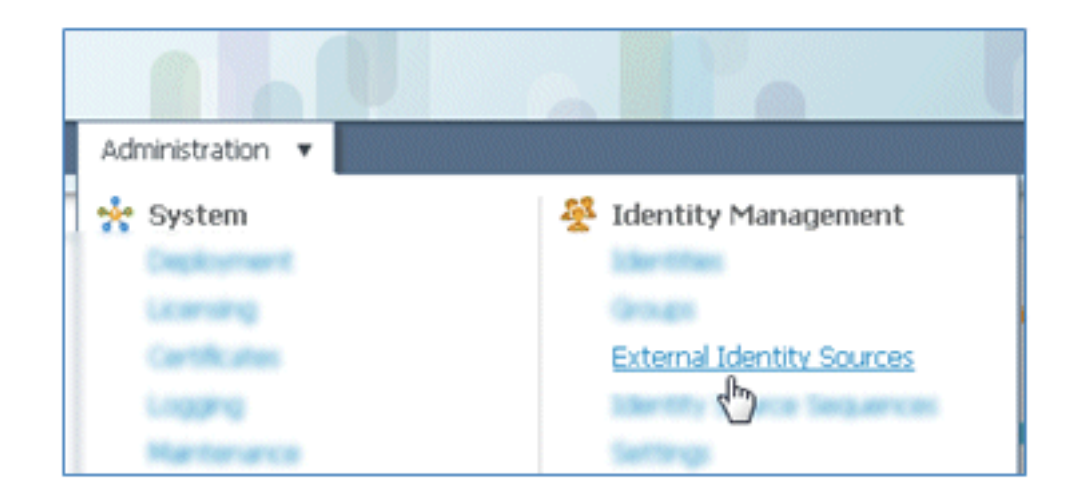

3. 单击Active Directory。

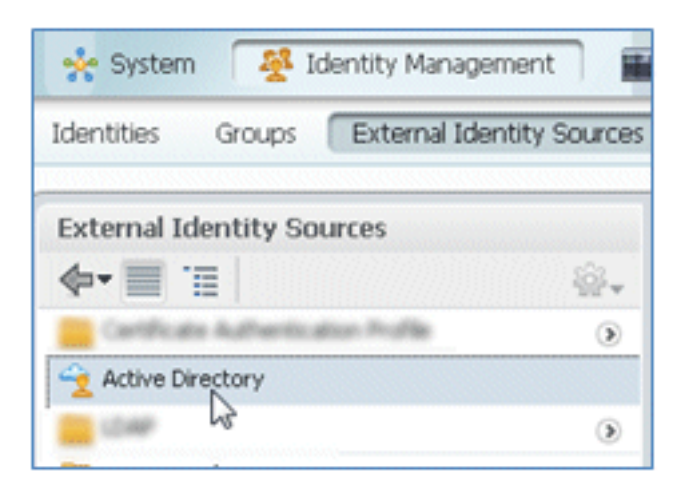

4. 在Connection选项卡中:

添加corp.rf-demo.com的域名(在本例中),并将身份库名称默认为AD1。单击Save Configuration。单击Join,并提供加入所需的AD管理员帐户用户名和密码。"状态"必须为绿色 。启用Connected to:(复选框处于选中状态)。

| Connection                                                  | Advanced 9   | Settings     | Groups       | Attribut         | 85              |                      |
|-------------------------------------------------------------|--------------|--------------|--------------|------------------|-----------------|----------------------|
|                                                             |              | * Do         | main Name    | corp.rf-demo.    | com             |                      |
|                                                             |              | * Identity   | Store Name   | AD1              |                 |                      |
|                                                             |              |              |              |                  |                 |                      |
| e or more nodes<br>nnection.                                | may be selec | ted for Join | or Leave ope | rations. If a no | de is joined th | en a leave operation |
| e or more nodes<br>nnection.<br>È Join 🛛 👷 Leave            | may be selec | onnection +  | or Leave ope | rations. If a no | de is joined th | en a leave operation |
| e or more nodes<br>nnection.<br>È Join 92 Leave<br>ISE Node | may be selec | onnection +  | or Leave ope | rations. If a no | de is joined th | en a leave operation |

5. 使用当前域用户对AD执行基本连接测试。

| Connection.                                         |                     |
|-----------------------------------------------------|---------------------|
| 👷 Join 🛛 👷 Leave                                    | 👷 Test Connection 👻 |
| ISE Node                                            | Basic Test          |
| ✓ ise11-mnr                                         | Detailed Test       |
| Test Connection<br>* User Name: paul<br>* Password: | X<br>OK Cancel      |

6. 如果成功连接到AD,则会显示一个对话框,确认密码正确。

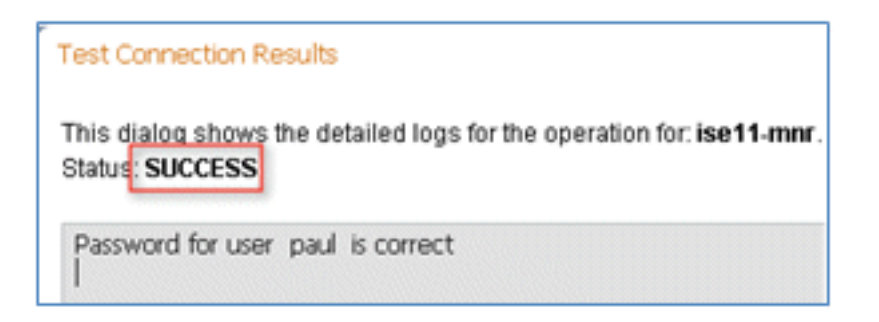

- 7. 导航到管理 > 身份管理 > 外部身份源:
  - 点击**证书身份验证配置文件**。单击Add以获取新的证书身份验证配置文件(CAP)。

| CISCO Identity Services Engine           |                                         |
|------------------------------------------|-----------------------------------------|
| 🛕 Home Operations 🔻 Policy 🔻 A           | dministration 🔻                         |
| 🔆 System 🏾 👰 Identity Management         | Network Resources 🛛 🛃 Web Portal Manage |
| Identities Groups External Identity Sour | ces Identity Source Sequences Settings  |
| External Identity Sources                | Certificate Authentication Profile      |
| 🔶 🗐 🗐                                    | - I co date Di Dutinta Ma               |
| Certificate Authentication Profile       | · · · · · · · · · · · · · · · · · · ·   |
| Active Directory                         | Name 🐱                                  |
| CDAP CDAP                                |                                         |
| a RADIUS Token                           | •                                       |
| RSA Securit                              |                                         |

8. 为CAP输入名称**CertAuth**(在本例中);对于Principal Username X509 Attribute,选择 **Common Name**;然后单击**Submit**。

| Certificate Authentication Profiles List > New           | Certificate Authentication Profile     |                            |
|----------------------------------------------------------|----------------------------------------|----------------------------|
| Certificate Authentication Pr                            | rofile                                 |                            |
| * Name                                                   | CertAuth                               | ]                          |
| Description                                              |                                        |                            |
|                                                          |                                        |                            |
|                                                          |                                        |                            |
| Principal Username X509 Attribute                        | Common Name                            | ¥                          |
| Perform Binary Certificate Comp<br>LDAP/AD Instance Name | arison with Certificate retrieved from | n LDAP or Active Directory |
| Submit Cancel                                            |                                        |                            |

9. 确认已添加新的CAP。

| CISCO Identity Services Engine              |                                             |
|---------------------------------------------|---------------------------------------------|
| 🍐 Home Operations 🔻 Policy 🔻 Adminis        | stration 🔻                                  |
| 🔆 System 🦉 Identity Management 📰 !          | Network Resources 🛛 🛃 Web Portal Management |
| Identities Groups External Identity Sources | Identity Source Sequences Settings          |
| External Identity Sources                   | Certificate Authentication Profile          |
| Certificate Authentication Profile          | / Edit 💠 Add 🖻 Duplicate 🗙 Delete           |
| Active Directory                            | Name                                        |
| 🚞 LDAP 💿                                    | Certinan                                    |
| RADIUS Token 💿                              |                                             |
| RSA SecurID 🛞                               |                                             |

10. 导航到Administration > Identity Management > Identity Source Sequences,然后单击Add。

| CISCO Identity Services Engine              |                                                     |
|---------------------------------------------|-----------------------------------------------------|
| 🛕 Home Operations 🔻 Policy 🔻 Adm            | inistration 🔻                                       |
| 🔆 System 🦉 Identity Management              | Network Resources 🛛 🛃 Web Portal Management         |
| Identities Groups External Identity Sources | Identity Source Sequences Settings                  |
| Identity Source Sequence                    |                                                     |
| / Edit -Add Pa Duplicate X Delete           |                                                     |
| Name S                                      | Description                                         |
| Guest_Portal_Sequence                       | A built-in Identity Sequence for the Guest Portal   |
| MyDevices_Portal_Sequence                   | A built-in Identity Sequence for the My Devices Po  |
| Sponsor_Portal_Sequence                     | A built-in Identity Sequence for the Sponsor Portal |

11. 为序列指定名称TestSequence(在本例中)。

| cisco Ide                                                  | entity Services Engine                                               |
|------------------------------------------------------------|----------------------------------------------------------------------|
| 💧 Home 🤇                                                   | Operations   Policy  Administration                                  |
| 🔆 System                                                   | Veb Portal Mana                                                      |
| Identities G                                               | Troups External Identity Sources Identity Source Sequences Settings  |
| Identity Source Sequ<br>Identity Source<br>Identity Source | ences List > New Identity Source Sequence rce Sequence urce Sequence |
| * Name                                                     | TestSequence                                                         |
| Description                                                |                                                                      |
| <ul> <li>Certificate</li> </ul>                            | Based Authentication                                                 |

12. 向下滚动到Certificate Based Authentication:

启用Select Certificate Authentication Profile(复选框处于选中状态)。选择CertAuth(或之前创建的其他CAP配置文件)。

| Certificate Based Authentication               |            |
|------------------------------------------------|------------|
| Select Certificate Authentication Profile      | CertAuth 💌 |
| <ul> <li>Authentication Search List</li> </ul> |            |

13. 向下滚动到Authentication Search List:

#### 将AD1从"可用"移动到"选定"。点击向上按钮将AD1移至最高优先级。

| <ul> <li>Authentication Search List</li> </ul> |                                                   |                         |
|------------------------------------------------|---------------------------------------------------|-------------------------|
| A set of identity sources that will be accesse | d in sequence until first authentication succeeds |                         |
| Available                                      | Selected                                          |                         |
|                                                | Internal Users<br>Internal Endpoints              | $\overline{\mathbf{x}}$ |
| ×                                              |                                                   | ×<br>×                  |

#### 14. 单击Submit进行保存。

| Advanced Search List Settings<br>Select the action to be performed if a selected identity store cannot be accessed for authentication                                                                                   |
|----------------------------------------------------------------------------------------------------|
| <ul> <li>Do not access other stores in the sequence and set the "AuthenticationStatus" attribute to "ProcessError"</li> <li>Treat as if the user was not found and proceed to the next store in the sequence</li> </ul> |
| Submit: Cancel                                                                                                    |

15. 确认已添加新的身份源序列。

| cisco Identity Services Engine              | all all a                                              | 0.00                                        |
|---------------------------------------------|--------------------------------------------------------|---------------------------------------------|
| 🛕 Home Operations 🔹 Policy 💌 Administrat    | tion 🔻                                                 |                                             |
| 🔆 System 🛛 🖉 Identity Management 🖉 Netw     | vork Resources 🚯 Web Portal Management                 |                                             |
| Identities Groups External Identity Sources | Sentity Source Sequences Settings                      |                                             |
| Identity Source Sequence                    |                                                        |                                             |
| And deal Departure Martin                   |                                                        |                                             |
| A rost where all orthogon to posts          |                                                        |                                             |
| Name .                                      | Description                                            | Identity Stores                             |
| Guest_Portal_Sequence                       | A built-in Identity Sequence for the Guest Portal      | Internal Users                              |
| MyDevices_Portal_Sequence                   | A built-in Identity Sequence for the My Devices Portal | Internal Users                              |
| Sponsor_Portal_Sequence                     | A built-in Identity Sequence for the Sponsor Portal    | Internal Users                              |
| TestSequence                                |                                                        | CertAuth, Internal Users, Internal Endpoint |

16. 使用AD验证我的设备门户。导航到ISE > Administration > Identity Management > Identity Source Sequence, 然后编辑MyDevices\_Portal\_Sequence。

| 🔆 System 🏾 👰 Identity Management                                                                       | 🖥 Network Resources 🛛 🛃 Web                                                   |
|----------------------------------------------------------------------------------------------------|-------------------------------------------------------------------------------|
| Identities Groups External Identity Source                                                             | s Identity Source Sequences                                                   |
| dentity Source Sequence                                                                                |                                                                               |
| dentry obtaile ocquerice                                                                               |                                                                               |
| dentry oou ce oequence                                                                                 |                                                                               |
| /Edit +Add Duplicate XDelete                                                                           |                                                                               |
| / Edit +Add Duplicate XDelete                                                                          | Description                                                                   |
| Edit +Add Duplicate XDelete     Name     Guest_Portal_Sequence                                         | Description     A Built-in Identity Sequence                                  |
| Edit      Add  Duplicate      XDelete     Name     Guest_Portal_Sequence     MyDevices_Portal_Sequence | Description     A Built-in Identity Sequence     A Built-in Identity Sequence |

17. 将AD1添加到Selected列表,然后单击up按钮将AD1移动到最高优先级。

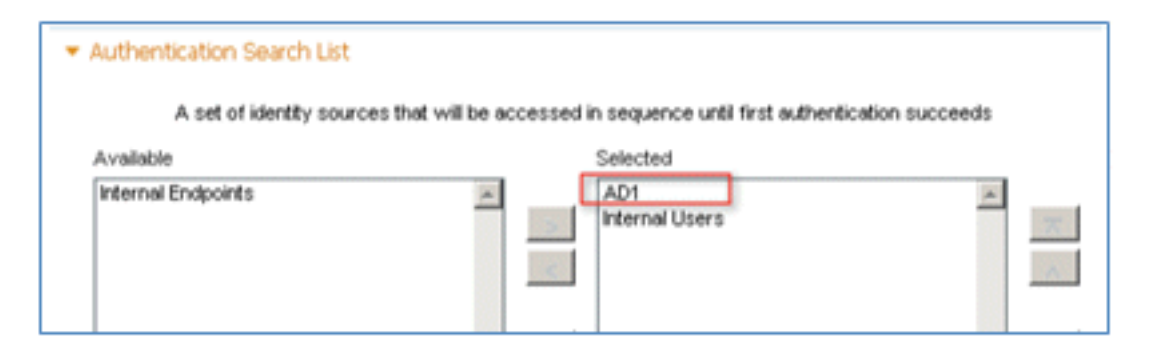

#### 18. Click Save.

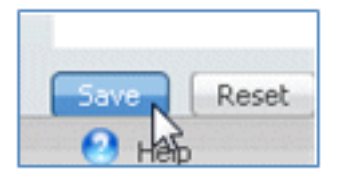

19. 确认MyDevices\_Portal\_Sequence的身份库序列包含AD1。

| I Guest Portal Sequence   | A Built-in Identity Sequence For The Guest Portal      | Internal Users, AD1 |
|---------------------------|--------------------------------------------------------|---------------------|
| MyDevices_Portal_Sequence | A Built-in Identity Sequence For The My Devices Portal | AD1, Internal Users |
|                           |                                                        |                     |

20. 重复步骤16-19以添加Guest\_Portal\_Sequence的AD1,然后单击Save。

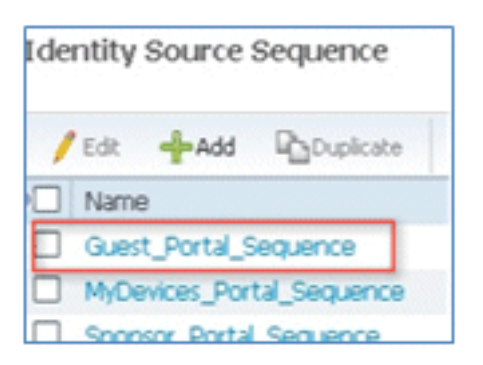

21. 确认Guest\_Portal\_Sequence包含AD1。

o

| Name .                | Description                                       | Identity Stores                     |
|-----------------------|---------------------------------------------------|-------------------------------------|
| Guest_Portal_Sequence | A Built-in Identity Sequence For The Guest Portal | Internal Users, AD1                 |
|                       |                                                   | and the second second second second |

22. 要将WLC添加到网络接入设备(WLC),请导航到管理 > 网络资源 > 网络设备,然后单击添加

| CISCO Identity Services Engine                                       |                                                |
|----------------------------------------------------------------------|------------------------------------------------|
| A Home Operations ▼ Policy ▼ Admin<br>System ♣ Identity Management ♣ | Istration V                                    |
| Network Devices Network Device Groups Ext                            | ernal RADIUS Servers RADIUS Server Sequences S |
| Network Devices                                                      | Network Devices                                |
| <del>به</del> ه.                                                     | / Edit 🚽 Add 🖓 Duplicate 👔 Import 🚱            |
| Network Devices                                                      | Name IP/Mask Location                          |
| Default Device                                                       |                                                |

23. 添加WLC名称、IP地址、子网掩码等。

| Network Devices List > New Net    | twork Device                      |
|-----------------------------------|-----------------------------------|
| Network Devices                   |                                   |
| * Name<br>Description             | WLC                               |
| * IP Address:                     | 10.10.10.5 / 32                   |
| Model Name<br>Software Version    |                                   |
| <ul> <li>Network Devic</li> </ul> | e Group                           |
| Location                          | All Locations 📀 Set To Default    |
| Device Type                       | All Device Types 📀 Set To Default |

24. 向下滚动到Authentication Settings,然后输入Shared Secret。这必须与WLC RADIUS的共 享密钥匹配。

| •   | ▼ Authentication Settings                          |                 |      |
|-----|----------------------------------------------------|-----------------|------|
|     | Enable Authentication Settings<br>Protocol         | RADIUS          |      |
|     | * Shared Secret                                    | •••••           | Show |
|     | Enable KeyWrap                                     |                 |      |
|     | <ul> <li>Key Encryption Key</li> </ul>             |                 | Show |
|     | <ul> <li>Message Authenticator Code Key</li> </ul> |                 | Show |
|     | Key Input Format                                   | ASCII HEXADECIM | AL   |
|     | SNMP Settings                                      |                 |      |
|     | SGA Attributes                                     |                 |      |
| Sub | mit Cancel                                         |                 |      |

- 25. 单击"Submit"。
- 26. 导航到ISE > Policy > Policy Elements > Results。

| CISCO Identity Services Engine                   |                                                                                      |  |  |  |  |
|--------------------------------------------------|--------------------------------------------------------------------------------------|--|--|--|--|
| 🛕 Home Operations 🔻                              | Policy  Administration                                                               |  |  |  |  |
| System A Identity I<br>Network Devices Network I | Authentication Authorization Profiling Posture                                       |  |  |  |  |
| Network Devices                                  | Client Provisioning Security Group Access Egress Policy Network Device Authorization |  |  |  |  |
| Default Device                                   | Policy Elements Dictionaries Conditions Results                                      |  |  |  |  |

27. 展开Results和Authorization,单击Authorization Profiles,然后单击Add以获取新的配置文件

| cisco Identity Services Engine                |                                           |
|-----------------------------------------------|-------------------------------------------|
| 🛕 Home Operations 🔻 Policy 🔻 Adr              | ninistration 🔻                            |
| 其 Authentication 👩 Authorization              | Profiling 🕜 Posture 😡 Client Provisioning |
| Dictionaries Conditions Results               |                                           |
| Results                                       | Standard Authorization Profiles           |
| (+- ■ 1 = 1 · · · · · · · · · · · · · · · · · | / Edit Add Duplicate X Delete             |
| Authentication                                | Blacklist_Access                          |
| Authorization                                 | Gisco_IP_Phones                           |
| <ul> <li>Authorization Profiles</li> </ul>    | ContractV12                               |
| 🤬 Blacklist_Access                            | DenvAccess                                |

28. 为此配置文件指定以下值:

名称:CWA

o

| Authorization Profiles ><br>Authorization | New Authorization Profile<br>Profile |
|-------------------------------------------|--------------------------------------|
| * Name                                    | CWA                                  |
| Description                               |                                      |
| * Access Type                             | ACCESS_ACCEPT 🔹                      |

启用Web身份验证(选中此框):

Web身份验证:集中ACL:**ACL-REDIRECT**(必须与WLC预身份验证ACL名称匹配。)重定 向:默**认** 

| <ul> <li>Common Tasks</li> </ul> |             |   |     |              |          |         |   |
|----------------------------------|-------------|---|-----|--------------|----------|---------|---|
| DACL Name                        |             |   |     |              |          |         |   |
|                                  |             |   |     |              |          |         |   |
| Voice Domain Permissio           | n           |   |     |              |          |         |   |
| Web Authentication               | Centralized | • | ACL | ACL-REDIRECT | Redirect | Default | ¥ |

29. 单击Submit,并确认已添加CWA授权配置文件。

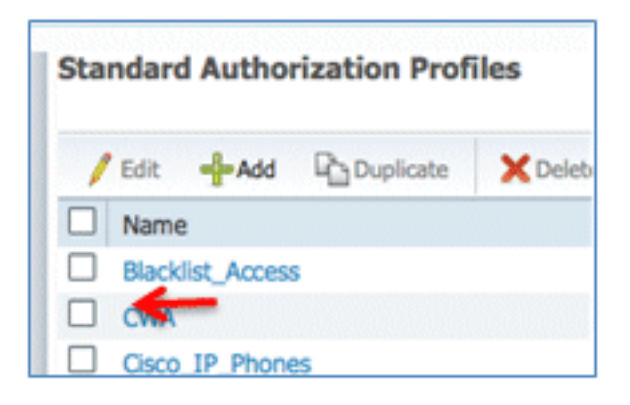

30. 单击Add以创建新的授权配置文件。

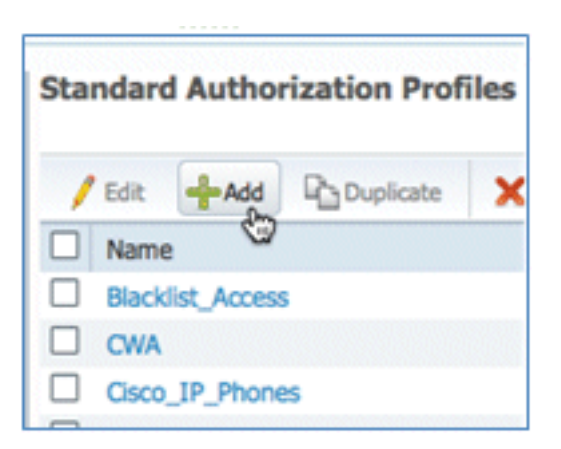

- 31. 为此配置文件指定以下值:
  - 名称:调**配**

| Authorization Profiles ><br>Authorization | New Authorization Profile<br>Profile |
|-------------------------------------------|--------------------------------------|
| * Name                                    | Provision                            |
| Description                               |                                      |
| * Access Type                             | ACCESS_ACCEPT 🔹                      |

启用Web身份验证(选中此框):

Web身份验证值:请求**方调配** 

| Common Tasks                        |                         |     |     |  |  |
|-------------------------------------|-------------------------|-----|-----|--|--|
| DACL Name                           |                         |     |     |  |  |
|                                     |                         |     |     |  |  |
| Voice Domain Permission             | on                      |     |     |  |  |
| Veb Authentication                  | Centralized             | Ŧ   | ACL |  |  |
|                                     | Centralized             |     |     |  |  |
| Auto Smart Port Device Registration |                         |     |     |  |  |
| Posture Discovery                   |                         |     |     |  |  |
| - Filter-ID                         | Supplicant Provisioning | Day |     |  |  |
| 1                                   |                         | 2   |     |  |  |

ACL:ACL-REDIRECT(必须与WLC预身份验证ACL名称匹配。)

| <ul> <li>Common Tasks</li> </ul> |                         |     |              |
|----------------------------------|-------------------------|-----|--------------|
| DACL Name                        |                         |     |              |
| U VLAN                           |                         |     |              |
| Voice Domain Permission          |                         |     |              |
| ✓ Web Authentication             | Supplicant Provisioning | ACL | ACL-REDIRECT |
| C Auto Smort Bort                |                         |     |              |

32. 单击Submit,并确认已添加调配授权配置文件。

| Standard Authorization Profiles |                  |           |   |  |  |  |  |
|---------------------------------|------------------|-----------|---|--|--|--|--|
| 1                               | Edit -Add        | Duplicate | × |  |  |  |  |
|                                 | Name             |           |   |  |  |  |  |
|                                 | Blacklist_Access | 3         |   |  |  |  |  |
|                                 | CWA              |           |   |  |  |  |  |
|                                 |                  |           |   |  |  |  |  |
|                                 |                  |           |   |  |  |  |  |
|                                 |                  |           |   |  |  |  |  |
|                                 |                  |           |   |  |  |  |  |
|                                 |                  |           |   |  |  |  |  |
|                                 | -                |           |   |  |  |  |  |
|                                 | Provis. m        |           |   |  |  |  |  |

33. 在Results(结果)中向下滚动,展开Client Provisioning,然后单击Resources。

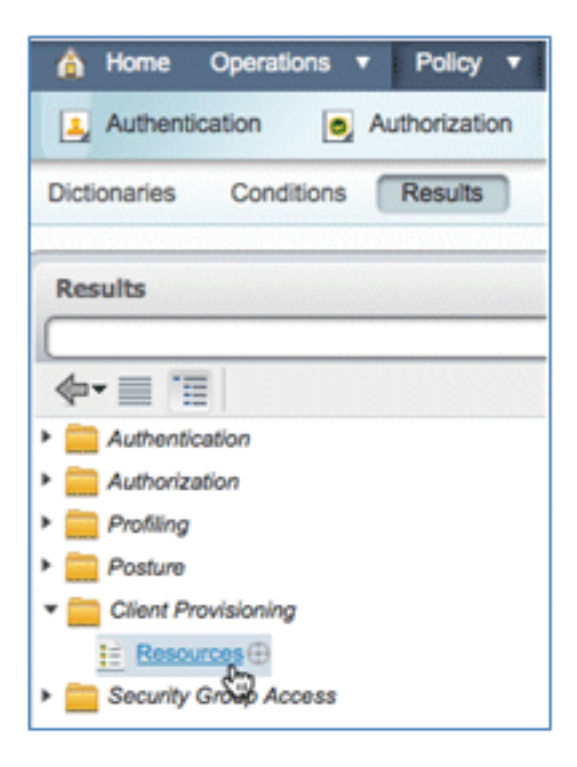

34. 选择Native Supplicant Profile。

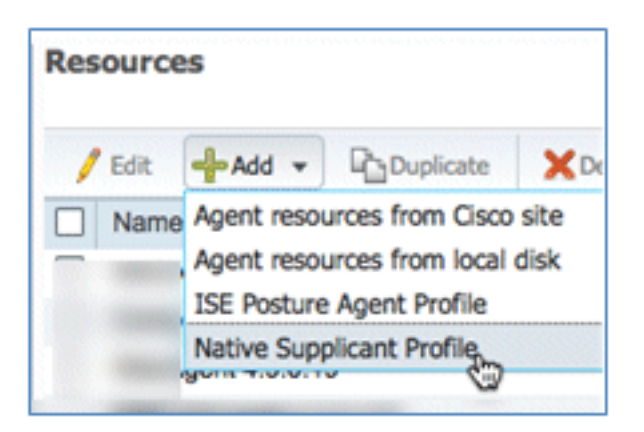

35. 为配置文件指定名称WirelessSP(在本例中)。

| Native Supplicant Profi | e          |
|-------------------------|------------|
| * Name                  | WirelessSP |
| Description             |            |

36. 输入以下值:

连接类型:无**线**SSID:**Demo1x**(此值来自WLC 802.1x WLAN配置)允许的协议:**TLS**密钥 大小:**1024** 

| Operating System   | ALL 💠       |          |                   |
|--------------------|-------------|----------|-------------------|
| Connection Type    | Wired       |          |                   |
|                    | Vireless    |          |                   |
|                    |             | *SSID    | Demoix            |
|                    |             | Security | WPA2 Enterprise + |
| * Allowed Protocol | PEAP        |          | v                 |
| Optional Settings  | TLS<br>PEAP | ę        | 9                 |
| Submit Cancel      |             |          |                   |

- 37. 单击"Submit"。
- 38. Click Save.

| * Allowed Protocol | TLS  | <b>.</b> |
|--------------------|------|----------|
| * Key Size         | 1024 | •        |
| Save Reset         |      |          |

39. 确认已添加新配置文件。

| / Edit 🕂 Add 🗸 | Duplicate | XDelete        |
|----------------|-----------|----------------|
| Name           |           | Туре           |
|                |           |                |
|                |           |                |
|                |           |                |
|                |           |                |
|                |           |                |
|                |           |                |
| Menter         |           | NativeSDDrefil |

40. 导航到**策略 > 客户端调配**。

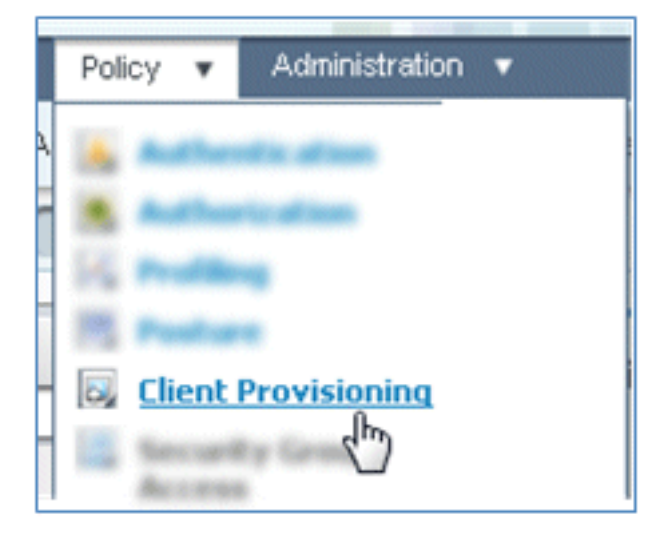

41. 为iOS设备的调配规则输入以下值:

规则名称:iOS身份组:任**意** 

|     | Rule Name | Identity Gro | ups    | Operating Systems | Other Conditions  |
|-----|-----------|--------------|--------|-------------------|-------------------|
| . 🖌 | IOS       | If Any       | <> and | Choose a 🗢        | and Condition(s)  |
|     |           |              |        | Choose an Oper    | rating System 👷 🕂 |
|     |           |              |        |                   | 9                 |

#### 操作系统:Mac iOS All

| Operating System Group | ps    |
|------------------------|-------|
|                        | Q     |
| <b>∲•</b>              | \$\$~ |
| Android                |       |
| Mac OSX                | 1     |
| Mac iOS All            |       |
| 🚞 Windows All          | ۲     |

#### 结果:WirelessSP(这是之前创建的本地请求方配置文件)

| Results         |
|-----------------|
| then Result 🕀 🦿 |
|                 |

导航到**结果 > 向导配置文件**(下拉列表) > WirelessSP。

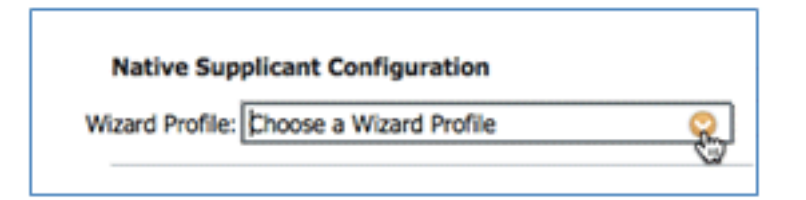

| WizardProfile   |            |  |  |  |  |  |  |
|-----------------|------------|--|--|--|--|--|--|
|                 | R          |  |  |  |  |  |  |
| <b>◆</b> • ■ '≣ | <u>`</u> ` |  |  |  |  |  |  |
| Clear Selection |            |  |  |  |  |  |  |
| Wireless        |            |  |  |  |  |  |  |

42. 确认已添加iOS调配配置文件。

|   |   | Rule Name | I    | Identity G | roups      |     | Operating System | ms         |     | Other Conditions |            | Results   |            |
|---|---|-----------|------|------------|------------|-----|------------------|------------|-----|------------------|------------|-----------|------------|
| 2 | ٠ | IOS       | If [ | Any        | $\diamond$ | and | Mac IOS All      | $\diamond$ | and | Condition(s)     | \$<br>then | WrelessSP | $\diamond$ |

43. 在第一个规则的右侧,找到Actions下拉列表,然后选择**Duplicate below(或**above)。

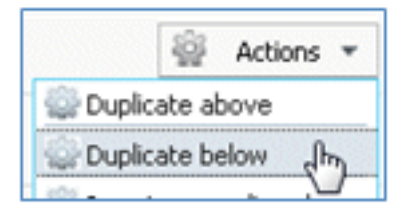

44. 将新规则的Name更改为Android。

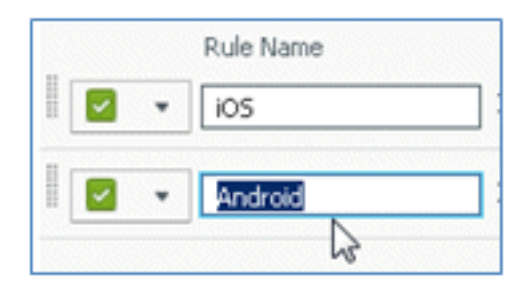

45. 将操作系统更改为Android。

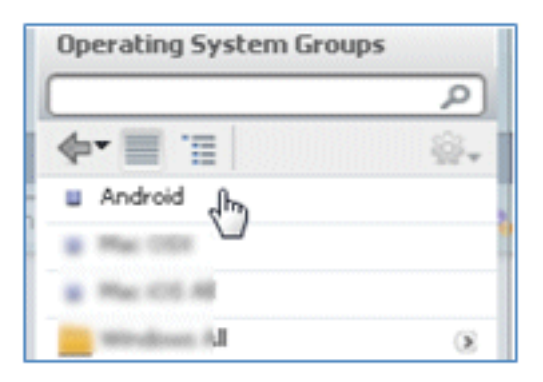

- 46. 保留其他值不变。
- 47. 单击**Save**(左下屏幕)。

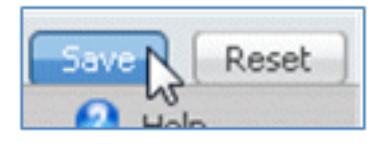

48. 导航到ISE > Policy > Authentication。

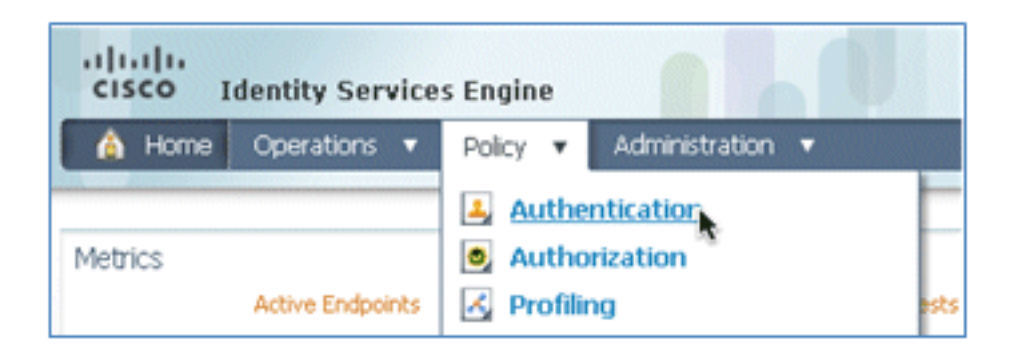

49. 修改条件以包括Wireless\_MAB,然后展开Wired\_MAB。

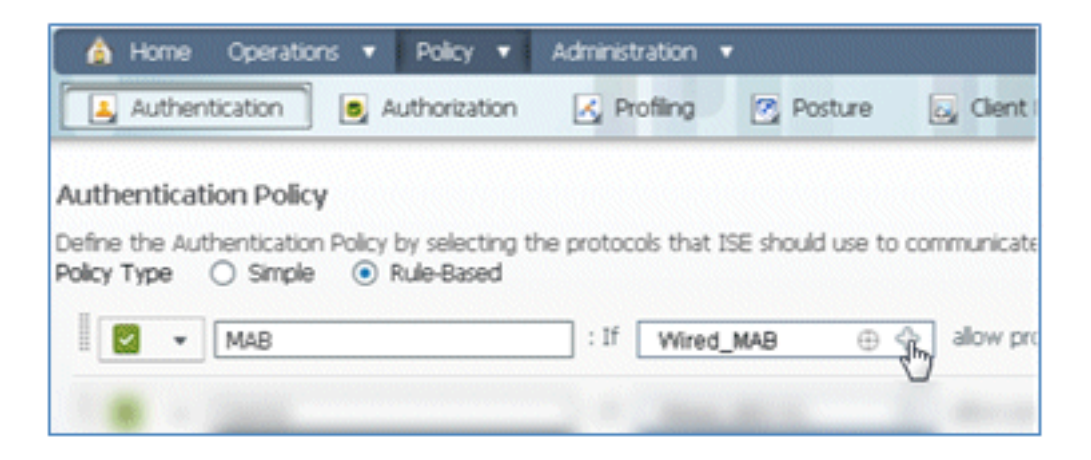

50. 单击Condition Name下拉列表。

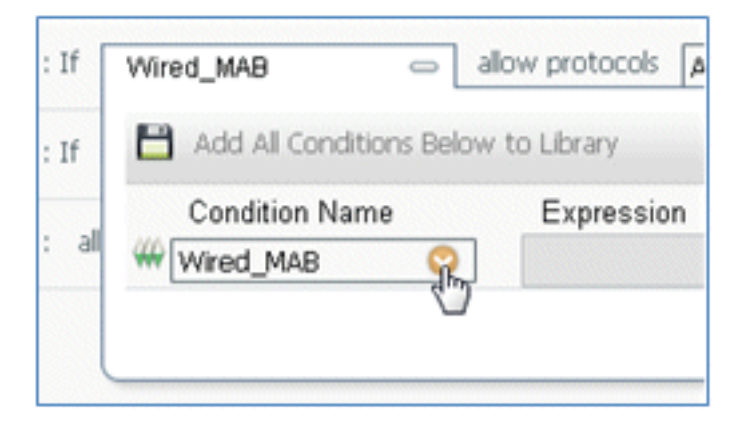

51. 选择Dictionaries > Compound Condition。

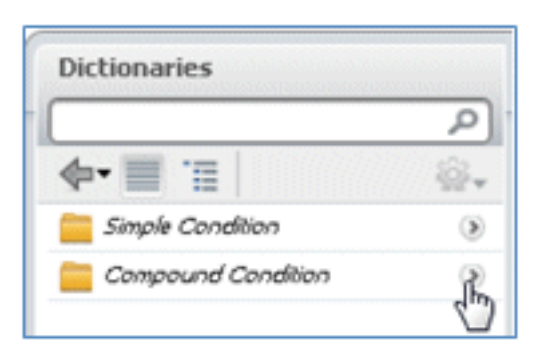

52. 选择Wireless\_MAB。

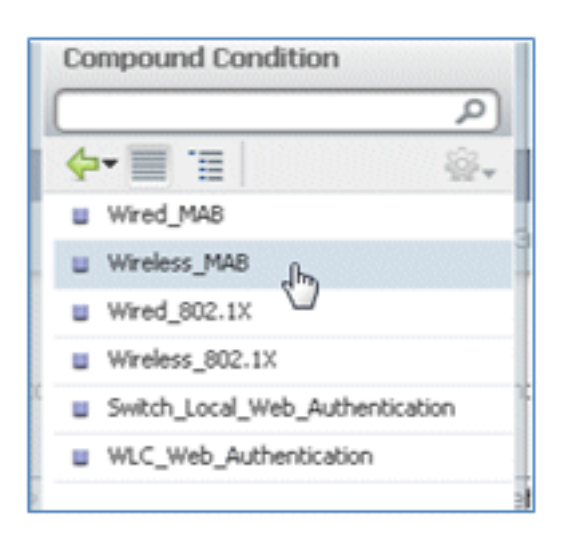

53. 在规则右侧,选择要展开的箭头。

| : If | Wireless_MAB | ¢ | allow protocols | Allowed Protocol : Default Netw | and | R |
|------|--------------|---|-----------------|---------------------------------|-----|---|
|      |              |   |                 |                                 |     |   |

54. 从下拉列表中选择以下值:

身份源:**TestSequence**(这是之前创建的值)如果身份验证失败:拒**绝**如果找不到用户:继 **续**如果进程失败:丢**弃** 

| use     | TestSequence 🗢                  |  |
|---------|---------------------------------|--|
|         | Identity Source TestSequence 📀  |  |
|         | Options                         |  |
|         | If authentication failed Reject |  |
| History | If user not found Continue      |  |
|         | If process failed Drop 💌        |  |

55. 转到Dot1X规则,然后更改以下值:

|   | 2 | ٠ | Dot1X                      | : If | Wired_802     | .1X ⊕                         | allow protocol |
|---|---|---|----------------------------|------|---------------|-------------------------------|----------------|
| L |   |   | Default Rule (If no match) | : al | low protocols | Allowed Protocol : Default Ne |                |

| Con                                             | npound Condition                  |  |  |
|-------------------------------------------------|-----------------------------------|--|--|
|                                                 | (م                                |  |  |
| 4                                               | / 🔳 📜 👘 🎡 -                       |  |  |
|                                                 | Wired_MAB                         |  |  |
|                                                 | Wireless_MAB                      |  |  |
|                                                 | Wired_802.1X                      |  |  |
| Wireless_802.1X Switch_Local_Web_Authentication |                                   |  |  |
|                                                 |                                   |  |  |
| : If<br>: all                                   | Wired_802.1X allo                 |  |  |
|                                                 | Condition Name<br>Wireless_802.1X |  |  |

条件:Wireless\_802.1X

#### 身份源:TestSequence

| Identity Source TestSequence                                           | se for authe              |
|------------------------------------------------------------------------|---------------------------|
| Options                                                                | Identity Source List      |
| If authentication failed Reject                                        |                           |
| If user not found Reject                                               |                           |
| If process failed Drop 💌                                               | <b>€•</b> ■ 1 =           |
| Note: For authentications using PEAP, LEAP, EAP-FAST or RADIUS         | Internal Endpoints        |
| it is not possible to continue processing when authentication fails    | Internal Users            |
| If continue option is selected in these cases, requests will be reject | Guest_Portal_Sequence     |
|                                                                        | Sponsor_Portal_Sequence   |
|                                                                        | MyDevices_Portal_Sequence |
|                                                                        | TestSequence              |
| Internal Users                                                         | CertAuth                  |
|                                                                        | DenyAccess                |

#### 56. Click Save.

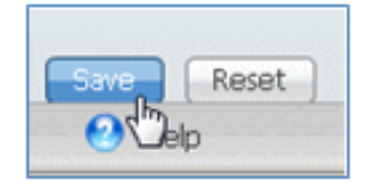

57. 导航到ISE > Policy > Authorization。

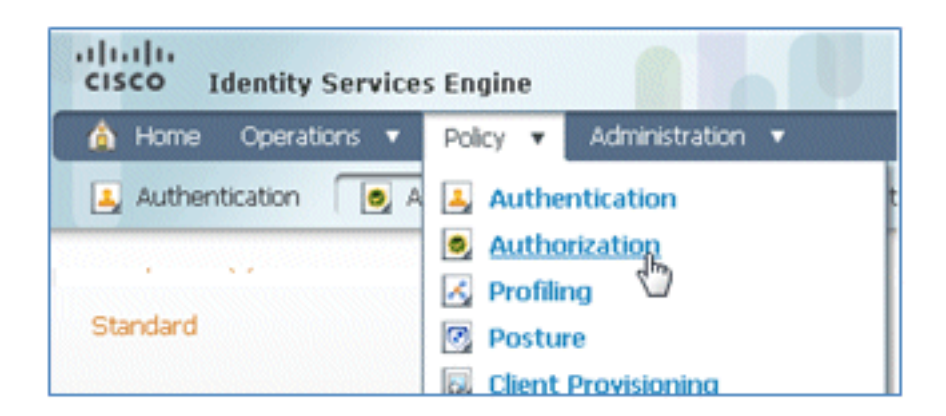

58. 默认规则(例如Black List Default、Profiled和Default)已在安装中配置;前两个规则可以忽略;默认规则将在以后进行编辑。

| rst M | latched R | ule Applies 🔹      |                                                   |      |                  |
|-------|-----------|--------------------|---------------------------------------------------|------|------------------|
| Exc   | eptions ( | 0)                 |                                                   |      |                  |
| Sta   | ndard     |                    |                                                   |      |                  |
|       | Status    | Rule Name          | Conditions (identity groups and other conditions) |      | Permissions      |
|       |           | Black List Default | f Blacklist                                       | then | Blacklist_Access |
|       |           |                    |                                                   |      |                  |

59. 在第二条规则(已分析的思科IP电话)的右侧,点击编辑旁边的向下箭头,然后选择Insert New Rule Below。

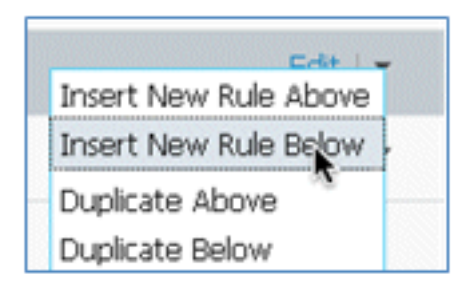

#### 添加新的标准规则编号。

| St | tatus | Rule Name                | Conditions (identity groups and other conditions) | Permissions          |
|----|-------|--------------------------|---------------------------------------------------|----------------------|
| •  |       | Black List Default       | f Blacklist                                       | then Blacklet_Access |
|    | 3     | Profiled Cisco IP Phones | Cisco-IP-Phone                                    | then Osco_JP_Phones  |
| 12 | - [   | Standard Rule 1          | f Any $\Diamond$ and Condition(s) $\Diamond$      | then AuthZ Profil 💠  |
| 2  | 1     | Default                  | if no matches, then PermitAccess                  |                      |

60. 将Rule Name从Standard Rule #更改为**OpenCWA**。此规则在开放式WLAN(双SSID)上为 进入访客网络的用户启动注册过程,以便调配设备。

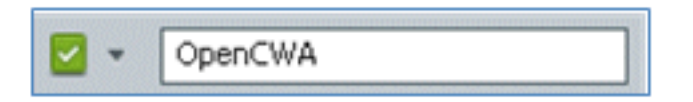

61. 单击"条件"的**加号**(+),然后单击"从库中选择现有条件"(Select Existing Condition from Library)。

| t Cisco-IP-Phone then Cis |   |      |                  |                                          |  |
|---------------------------|---|------|------------------|------------------------------------------|--|
| f Any                     | ¢ | and  | Select Condition | then AuthZ Pro                           |  |
| i no matches, t           |   | Perm | Select Ex        | isting Condition from Library 👔 🕜 Create |  |

62. 选择**复合条件 > Wireless\_MAB**。

| er conditions. Drag and drop | Compound Conditions                  |
|------------------------------|--------------------------------------|
|                              | (م                                   |
|                              | 🔶 🗐 🗐 🛞 🔬                            |
|                              | Wired_802.1X                         |
|                              | Wired_MA8                            |
|                              | Wireless_802.1X                      |
| ups and other conditions)    | Wireless_MAB                         |
|                              | Catalyst_Switch_cocal_Web_Authentica |
|                              | WLC_Web_Authentication 5             |
|                              |                                      |
|                              |                                      |
| Select Condition             | h                                    |
| Add All Conditions B         |                                      |
| Condition Name               |                                      |
| Select Condition             |                                      |
|                              |                                      |

63. 在AuthZ配置文件中,点击加号(+),然后选择Standard。
|                | Profiles              |    |
|----------------|-----------------------|----|
|                |                       | P  |
| licy Elements  | ( <b>4</b> - ≡ '≣     | ÷. |
|                | 🚞 Inline Posture Node | ۲  |
|                | Security Group        | ۲  |
|                | Sandard 🗟             | ۲  |
| rmissions      |                       |    |
| icklist_Access |                       |    |
| co_IP_Phones   |                       |    |
| AuthZ Profil 🗢 |                       |    |
| Select an item | ○ - +                 |    |
|                |                       |    |
|                |                       |    |

64. 选择标准CWA(这是之前创建的授权配置文件)。

| Standard       |            |
|----------------|------------|
|                | <u>م</u>   |
| <b>⇔-</b> ≣ '≣ | <b>ŵ</b> ∙ |
|                |            |
| CWA flm        |            |
| Circo D Dhanar |            |
|                |            |
|                |            |
|                |            |

65. 确认添加的规则具有正确的条件和授权。

| 1 -             | OpenCWA | Any | 0 and | Wireless MAB | O the | CWA | 4 |
|-----------------|---------|-----|-------|--------------|-------|-----|---|
| # 0100 mm 00000 |         |     |       |              |       |     |   |

66. 单击Done(在规则的右侧)。

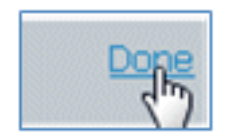

67. 在同一规则的右侧,点击Edit旁边的向下箭头,然后选择Insert New Rule Below。

| Edit I 👻              |  |
|-----------------------|--|
| Insert New Rule Above |  |
| Insert New Rule Below |  |
| Duplicate Above 🛛 🖤   |  |

68. 将Rule Name从Standard Rule #更改为**PEAPrule**(在本例中)。此规则用于PEAP(也用于 单SSID方案)检查没有传输层安全(TLS)的802.1X身份验证,并且网络请求方调配由之前创 建的调配授权配置文件启动。

| 🖉 🗹 OpenCWA           | f Wireless_MAB           | then CWA            |
|-----------------------|--------------------------|---------------------|
| 🖉 👻 🔹 Standard Rule 1 | Any 💠 and Condition(s) 🔶 | then AuthZ Profil 💠 |

69. 将Condition(条件)更改为Wireless\_802.1X。

| Condition(s)            | - then AuthZ Profil 💠                                 |         |
|-------------------------|-------------------------------------------------------|---------|
| Add All Conditions Belo | w to Library                                          |         |
| Condition Name          | Expression                                            |         |
| Wireless_802.1X         | Radius:Service-Type EQUALS Framed AND Radius:NAS-Port | -<br>∰• |

70. 单击条件右侧的齿轮图标,然后选择**添加属性/值**。这是一个"and"条件,而不是"or"条件。

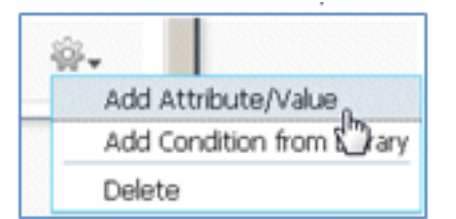

71. 找到并选择Network Access。

|                          |                 | -      | Dictionaries   |       |
|--------------------------|-----------------|--------|----------------|-------|
|                          |                 |        |                | R     |
|                          |                 |        | <b>◆-</b> ■ .≡ | \$\$+ |
| os and other conditions) |                 |        |                | -     |
|                          |                 | then   |                |       |
|                          |                 | then   |                |       |
|                          |                 | then   |                |       |
| Condition(s)             | 0               | -      |                |       |
| tAccess                  |                 |        | · · ·          |       |
| Condition Name           | Expression      |        |                |       |
| Wireless_802.1X 📀        | Radius:Service- | Туре Б | Network Access |       |
| ٥                        | Select Attri    | oute 🤇 |                |       |

72. 选择AuthenticationMethod,然后输入以下值:

| Ne        | twork Access                |
|-----------|-----------------------------|
| $\square$ | م                           |
| ¢         | 🖬 🗐 🗐 👘                     |
|           | AuthenticationIdentityStore |
|           | AuthenticationMethod        |
|           | AuthenticationStatus        |
| ۳         | Device IP Address           |

#### AuthenticationMethod:等于

| Network Access:Au💟 | -            |
|--------------------|--------------|
|                    | Equals       |
|                    | Not Equals 💟 |

选择MSCHAPV2。

| S Framed AND Radius:NAS-Port |          |  |  |
|------------------------------|----------|--|--|
| Equals 💌                     |          |  |  |
|                              | CHAP/MD5 |  |  |
|                              | Lookup   |  |  |
|                              | MSCHAPV1 |  |  |
| MSCHAPV2                     |          |  |  |
| PAP_ASCII                    |          |  |  |
|                              | x509_PKI |  |  |

## 这是规则的示例;请务必确认Condition为AND。

| and | Condition(s)      | 🗢 then AuthZ Profil 💠                                 |     |            |
|-----|-------------------|-------------------------------------------------------|-----|------------|
|     | Condition Name    | Expression                                            | AND |            |
|     | Wireless_802.1X 📀 | Radius:Service-Type EQUALS Framed AND Radius:NAS-Port |     | ŵ <b>.</b> |
|     | ♦                 | Network Access:Au Equals   MSCHAPV2                   | 0   | ŵ <b>.</b> |

73. 在AuthZ Profile中,选择**Standard > Provision**(这是之前创建的授权配置文件)。

| then | AuthZ Profil         | Done     |
|------|----------------------|----------|
|      | Select an item 📀 🔤 a | <u>f</u> |

| Standard                                                                                                    | ž.          |
|----------------------------------------------------------------------------------------------------|-------------|
|                                                                                                    | و م         |
| <b>∲-</b> ■ 1≣                                                                                                    | <u>§</u> ≩. |
| and the second second                                                                                                    |             |
| and the second                                                                                                    |             |
| and the state of the state of                                                                                                    |             |
| and a subsection of the                                                                                                    |             |
| (and the state of the state of |             |
| and the second second se                                                                                                    |             |
|                                                                                                    |             |
|                                                                                                    |             |
| Servision (h)                                                                                                    |             |

#### 74. 单击Done。

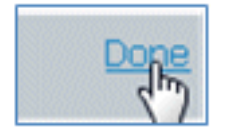

75. 在PEAPrule的右侧,点击Edit旁边的向下箭头,然后选择Insert New Rule Below。

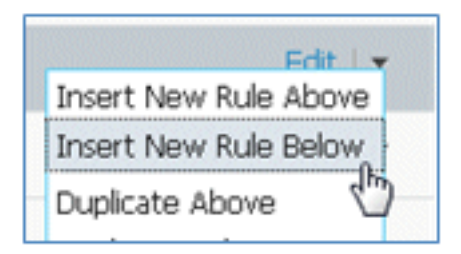

- 76. 将Rule Name从Standard Rule #更改为**AllowRule**(在本例中)。此规则将用于允许访问安装 了证书的已注册设备。
  - Any 💠 and Condition(s) 💠 then AuthZ Profil... 💠
- 77. 在Conditions(s)下,选择Compound Conditions。

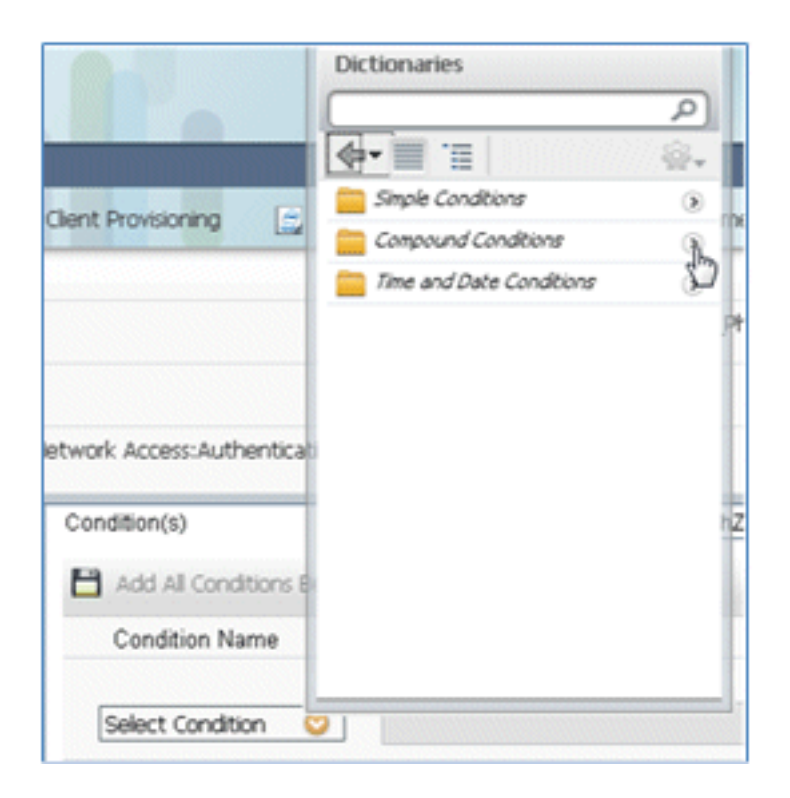

78. 选择Wireless\_802.1X。

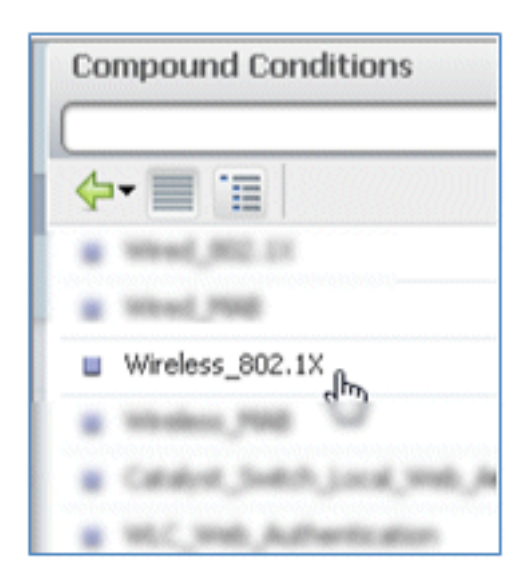

### 79. 添加AND属性。

| Wireless_802.1X          | ⇔ then the the the the the the the the the the        |            |
|--------------------------|-------------------------------------------------------|------------|
| Add All Conditions Below | w to Library                                          |            |
| Condition Name           | Expression                                            |            |
| Wireless_802.1X 📀        | Radius:Service-Type EQUALS Framed AND Radius:NAS-Port | <b>B</b> - |

80. 单击条件右侧的齿轮图标,然后选择添加属性/值。

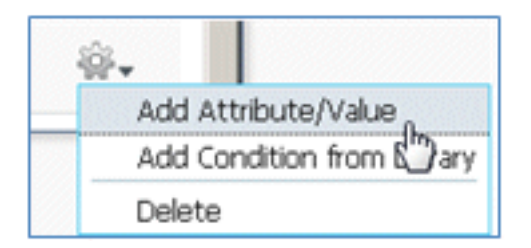

81. 找到并选择Radius。

| <b>A</b>                      |                |             | Dictionaries    |       |
|-------------------------------|----------------|-------------|-----------------|-------|
|                               | U.S.           |             | <b>ۥ</b>        |       |
| Client Provisioning 🔄 Sec     | urity Group Ac | cess 🧠 🙇    | Care            |       |
|                               |                |             | Caco-dettre     |       |
|                               |                |             | Caco-sPACKER    |       |
|                               |                | then        | anace -         |       |
|                               |                | then        | EndPoints       |       |
|                               |                |             | iuest 😜         |       |
| etwork Access:AuthenticationN | lethod         | then        | Likelity-Group  |       |
| Wireless 802.1X Network Acc   | ess A          | 5           | 2 Internal.teer |       |
|                               |                |             | Moreault        |       |
| Condition Name                | Expressio      | on          | Retwork Access  | AND V |
|                               |                |             | Radius          |       |
| Wireless_802.1X 📀             | Radius:Ser     | vice-Type E | Sectors 1       | 20-   |
| <b>♦</b>                      | Select /       | Attribute 📀 |                 | o     |

82. 选择Calling-Station-ID---[31]。

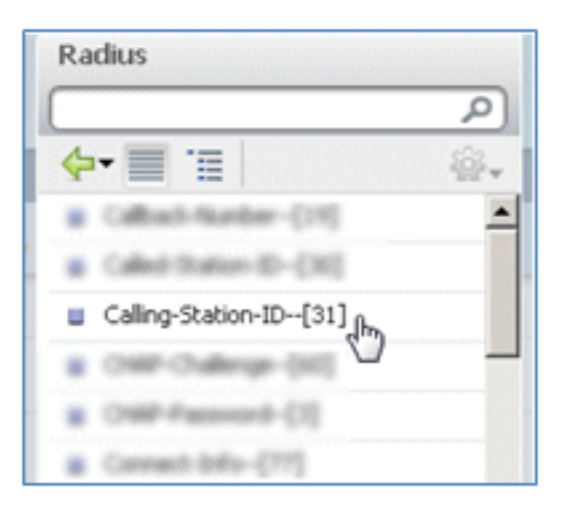

83. 选择**Equals**。

| Radius:Service-Type EQUALS | 5 Framed AND Radius:NAS- | Port |
|----------------------------|--------------------------|------|
| Radius:Calling-Statio      | Equals h                 | •    |

84. 转到CERTIFICATE,然后单击向右箭头。

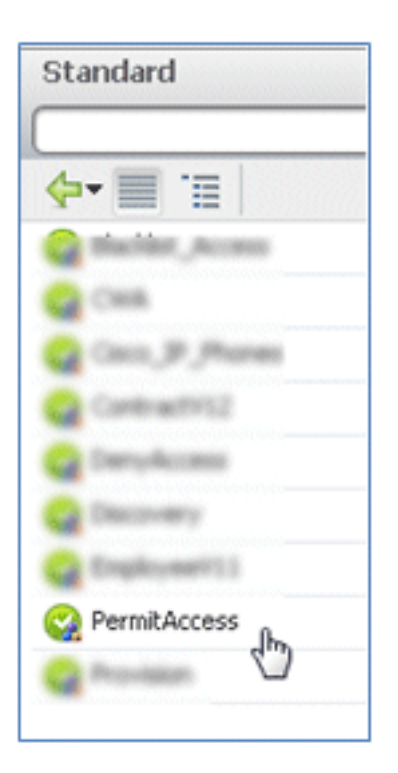

85. 选择Subject Alternative Name。

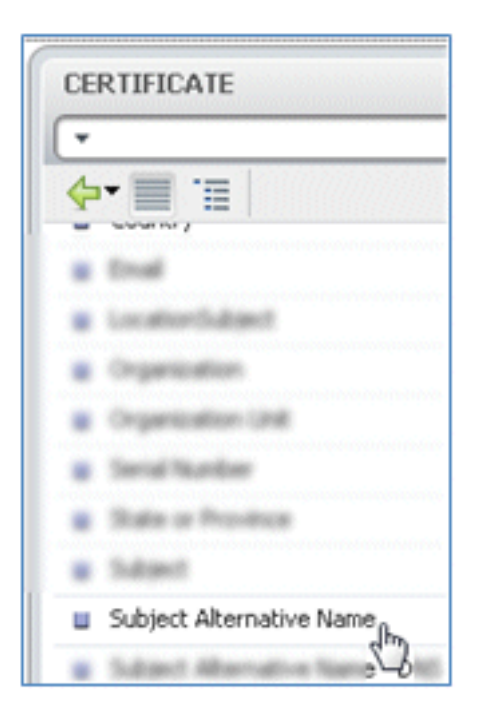

86. 对于授权配置文件,请选择**标准**。

|                | Profiles             |     |
|----------------|----------------------|-----|
|                |                      | ٩   |
|                | <b>◆-</b> ■ '≡       | ŵ., |
| Elements       | 🔜 Julie Posture Node |     |
| ,              | 📒 Incety Group       |     |
|                | Standard             | R   |
| _IP_Phones     |                      | 0   |
|                |                      |     |
| sion           |                      |     |
| AuthZ Profil 🗢 |                      |     |
|                |                      |     |
|                |                      |     |
| Select an item | 4                    |     |

87. 选择**允许访问**。

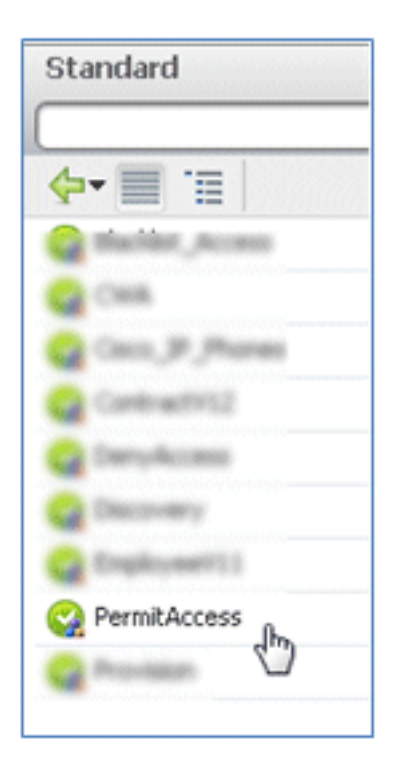

88. 单击**Done**。

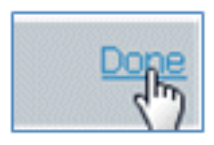

以下是规则示例:

| 1 | OpenCHA / | Weeks, Mill                                                                              | ther | CHR          |
|---|-----------|------------------------------------------------------------------------------------------|------|--------------|
| - | Riha i    | Windex, 802.51 (10) Network Access Authenticator/Hethod<br>802.04.5 HIGHNIPV2 )          |      | Provision    |
| 1 | AllowRule | Wireless_802.1X Radius:Calling-Station-ID EQUALS<br>CERTIFICATE:Subject Alternative Name | then | PermitAccess |

89. 找到Default规则以将PermitAccess更改为DenyAccess。

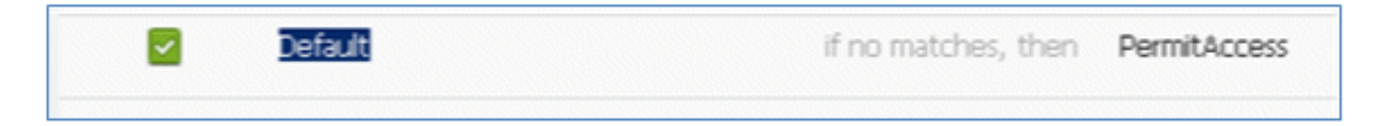

90. 单击Edit以编辑Default规则。

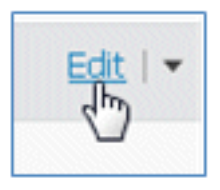

91. 转到PermitAccess的现有授权配置文件。

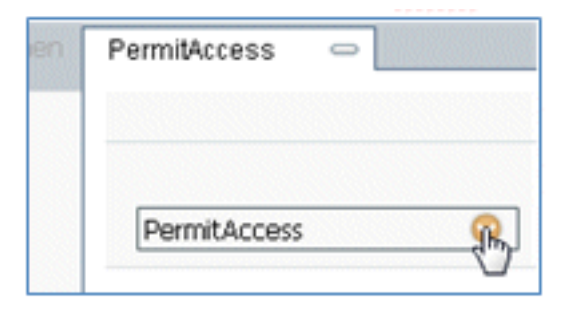

92. 选择Standard。

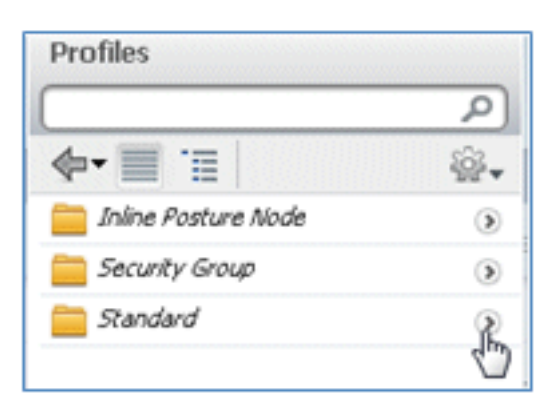

93. 选择DenyAccess。

| Sta | ndard                   |
|-----|-------------------------|
| 4   | · 🗐 🗉                   |
| 8   | Bacillet_Access<br>Cash |
| õ   | Caco, JP , Phones       |
|     | DenyAccess              |
| 9   | Decovery V              |

94. 如果找不到匹配项,请确认Default规则具有DenyAccess。

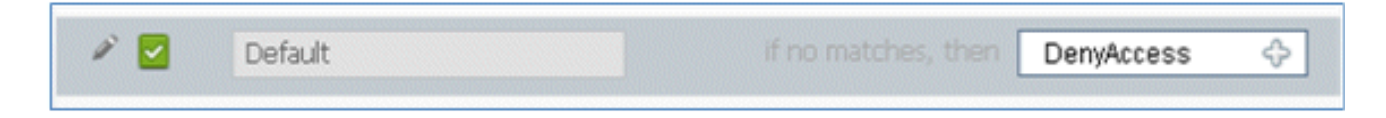

95. 单击**Done**。

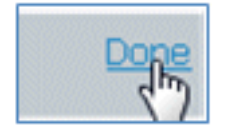

#### 这是此测试所需的主要规则的示例;适用于单SSID或双SSID场景。

| OpenCWA   | if  | Wireless_MAB                                                                                   | then | CWA          |
|-----------|-----|------------------------------------------------------------------------------------------------|------|--------------|
| PEAPrule  | ť   | (Wireless_802.1X AND Network Access:AuthenticationMethod EQUALS MSCHAPV2 )                     | then | Provision    |
| AllowRule | đ   | (Wireless_802.1X AND Radius:Caling-Station-ID EQUALS<br>CERTIFICATE:Subject Alternative Name ) | then | PermitAccess |
| Default   | if. | no matches, then DenyAccess                                                                    |      |              |

96. Click Save.

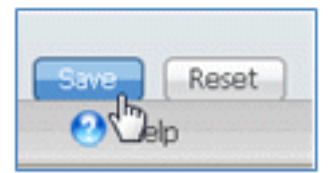

97. 导航到**ISE > Administration > System > Certificates**,以便使用SCEP配置文件配置ISE服务 器。

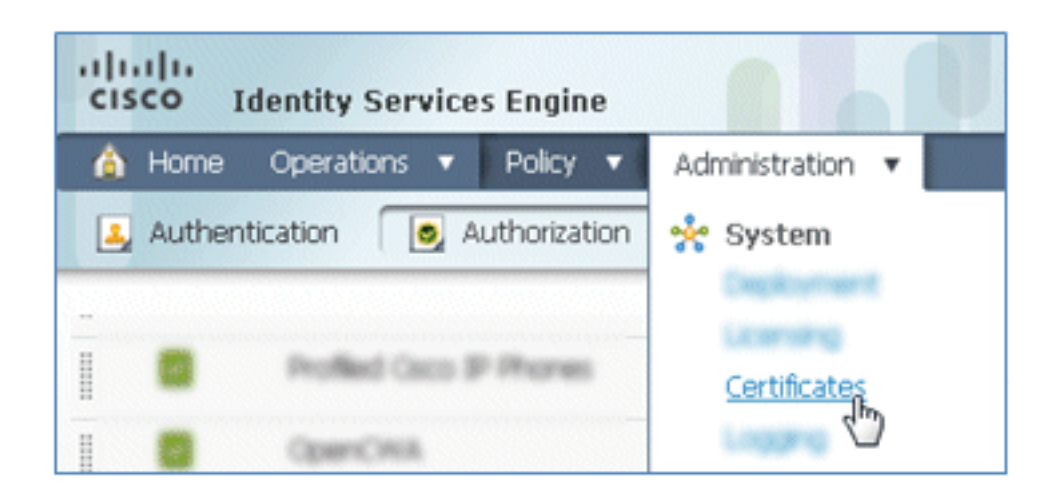

98. 在Certificate Operations中,单击SCEP CA Profiles。

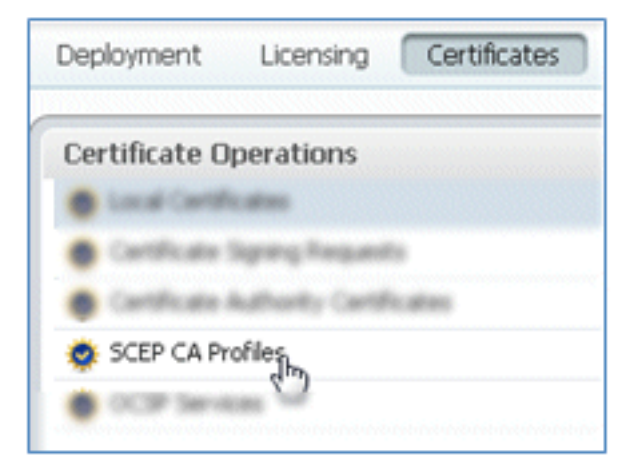

99. 单击 Add。

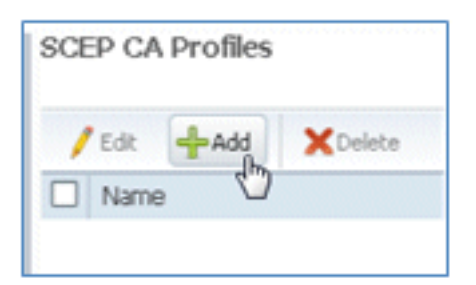

100. 为此配置文件输入以下值:

名称:**mySCEP**(在本示例中)URL: **https://**<*ca-server*>/**CertSrv/mscep/**(请检查CA服务 器配置中的正确地址。)

| P Certificat | e Authority                        |                  |
|--------------|------------------------------------|------------------|
| * Name       | mySCEP                             |                  |
| Description  |                                    |                  |
| * URL        | https://10.10.10.10/certsrv/mscep/ | Test Connectivit |

101. 单击测试连接以测试SCEP连接的连接。

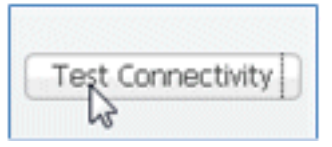

102. 此响应显示服务器连接成功。

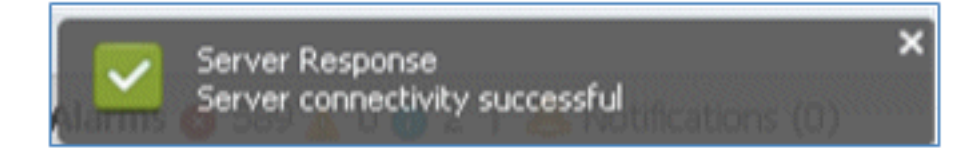

103. 单击"Submit"。

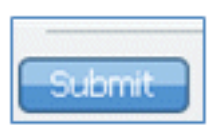

104. 服务器响应已成功创建CA配置文件。

| 1 |      | d                                 | XX  |
|---|------|-----------------------------------|-----|
| 1 | ~    | Server Response                   |     |
| 4 | arms | CA Profile created successibility | (0) |

105. 确认已添加SCEP CA配置文件。

| SCEP CA Profiles  |             |                                   | 4 8          |
|-------------------|-------------|-----------------------------------|--------------|
| /Edt +Add XDelete |             | Show All                          | - 8          |
| Name Name         | Description | URL                               | CA Cert Name |
| MySCEP            |             | https://10.10.10.10/certsrv/mscep | RFDemo-MSCE  |

## 用户体验 — 调配iOS

### 双SSID

本节介绍双SSID,并介绍如何连接到要调配的访客,以及如何连接到802.1x WLAN。

完成以下步骤,以便在双SSID场景中调配iOS:

1. 在iOS设备上,转到**Wi-Fi Networks**,然后选择**DemoCWA**(在WLC上配置了开放式 WLAN)。

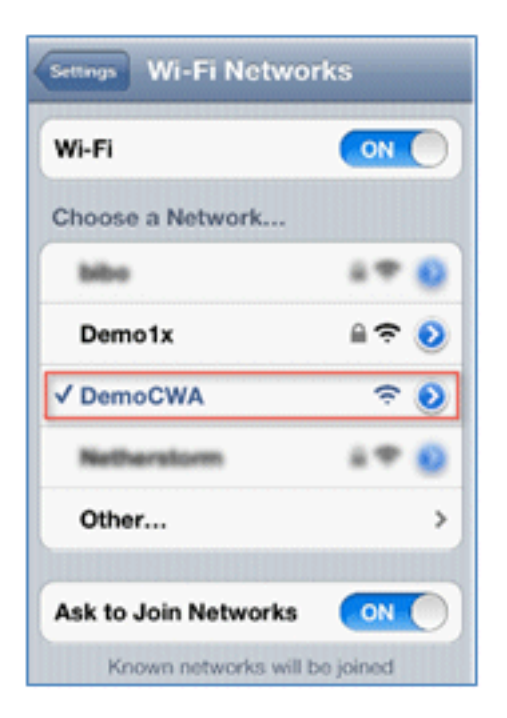

2. 在iOS设备上打开Safari浏览器,并访问可访问的URL(例如,内部/外部Web服务器)。ISE会 将您重定向到门户。单击 **Continue**。

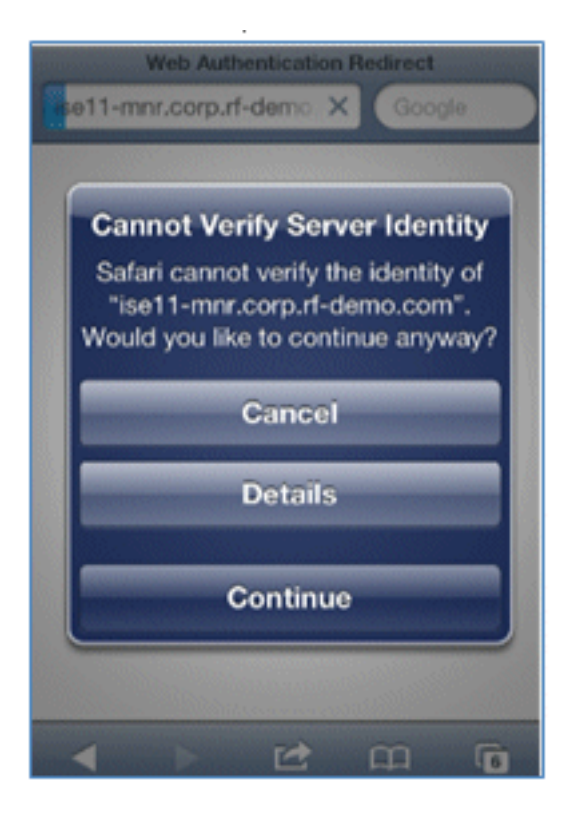

3. 您将重定向到访客门户进行登录。

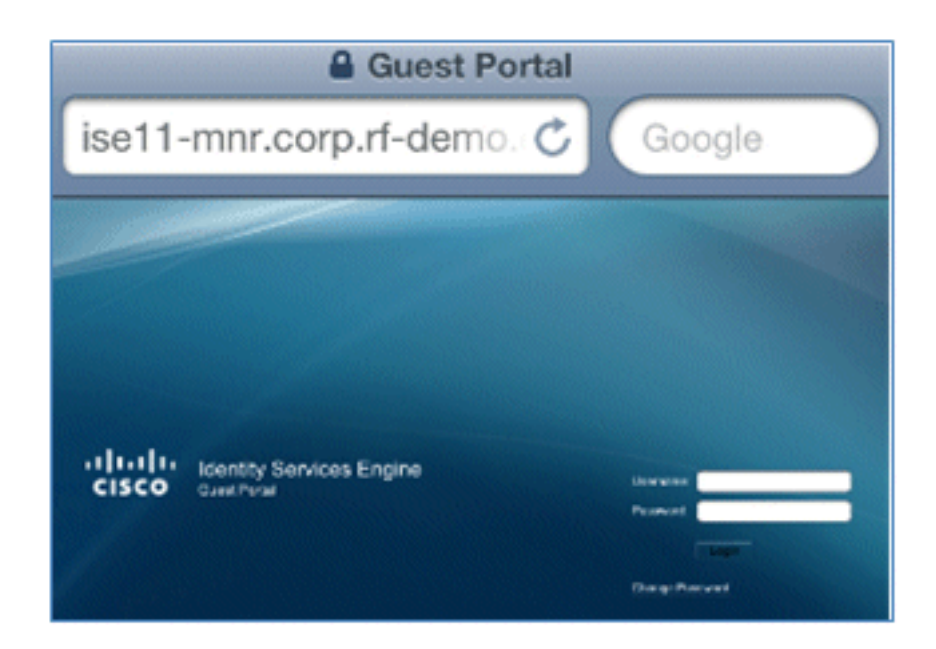

4. 使用AD用户帐户和密码登录。出现提示时,安装CA配置文件。

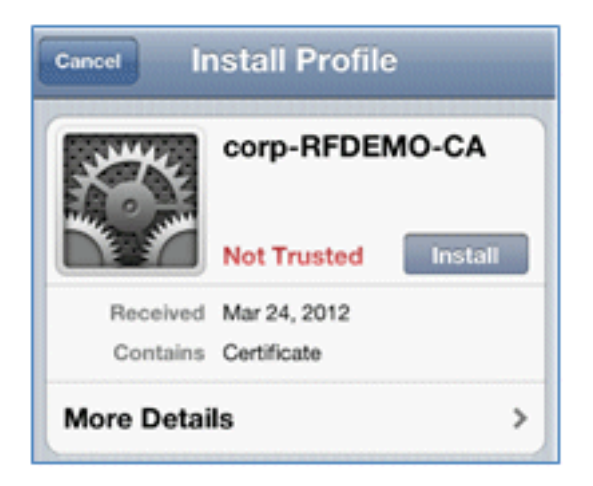

5. 单击Install CA服务器的受信任证书。

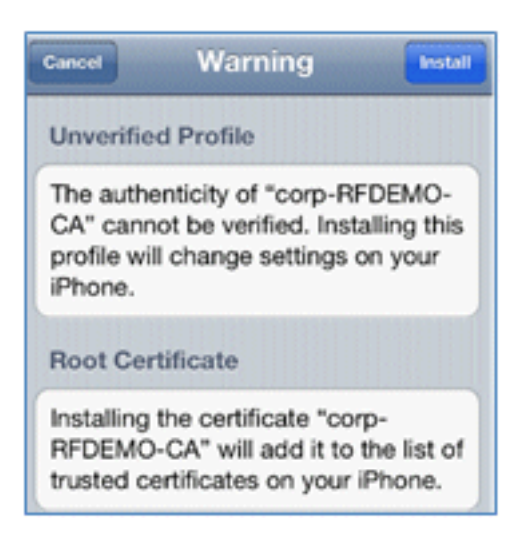

6. 配置文件安装完成后,单击Done。

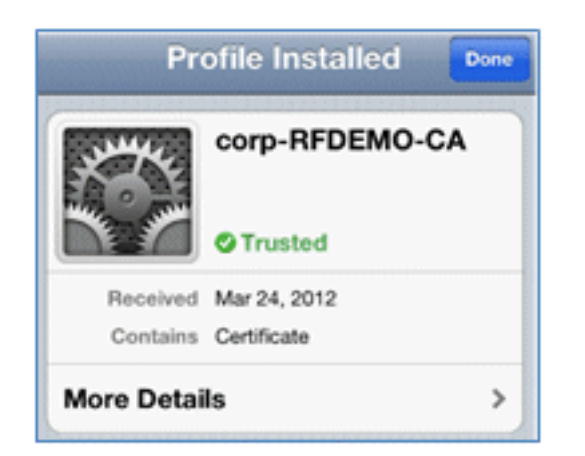

7. 返回浏览器,然后单击Register。记下包含设备MAC地址的设备ID。

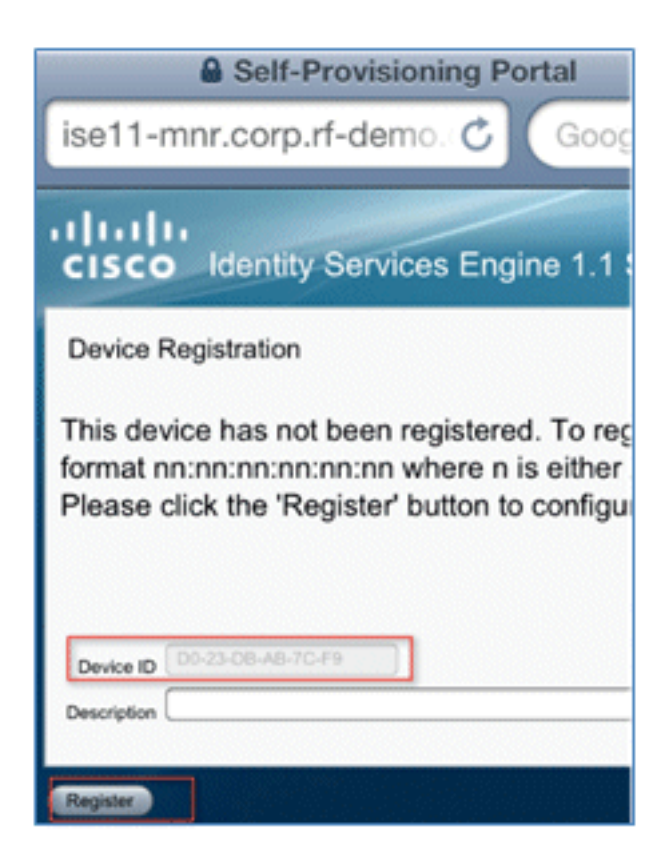

8. 单击Install以安装已验证的配置文件。

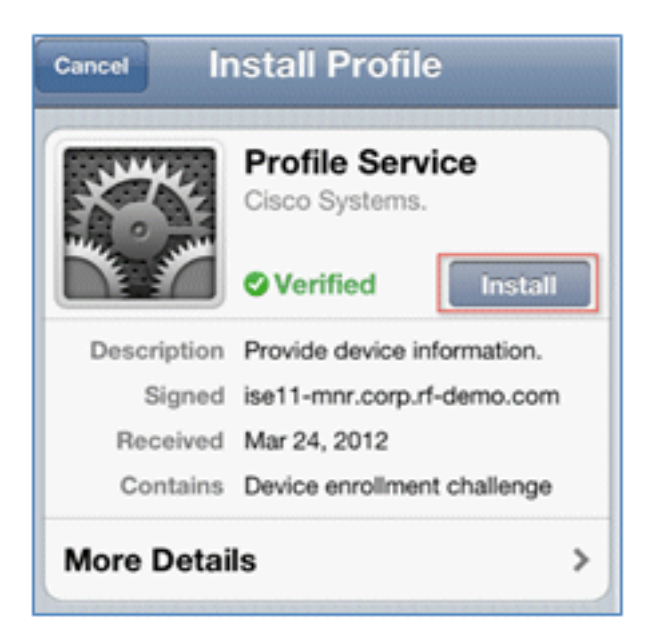

#### 9. 单击Install Now。

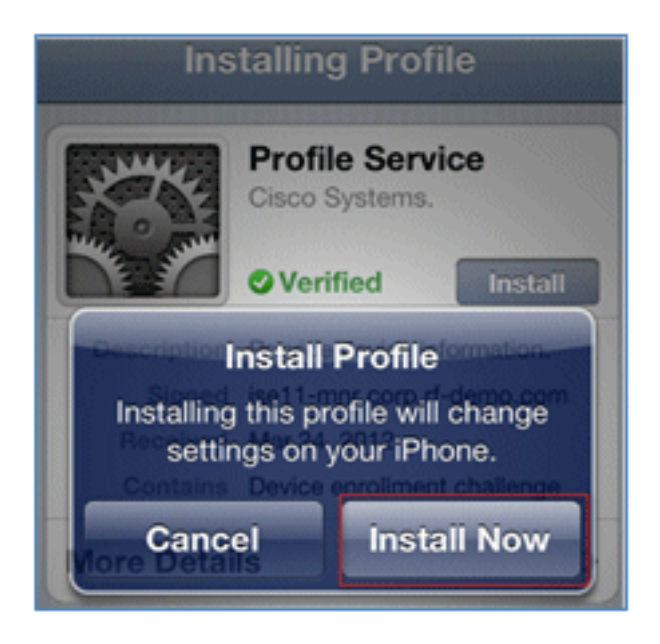

10. 完成此过程后,WirelessSP配置文件确认已安装该配置文件。单击Done。

| Pro            | ofile Installed Done                                    |  |
|----------------|---------------------------------------------------------|--|
| X. K           | WirelessSP<br>Cisco                                     |  |
|                | <b>⊘</b> Verified                                       |  |
| Description    | ISE Profile desc                                        |  |
| Signed         | ise11-mnr.corp.rf-demo.com                              |  |
| Received       | Mar 24, 2012                                            |  |
| Contains       | Certificate<br>SCEP enrollment request<br>Wi-Fi Network |  |
| More Details > |                                                         |  |

11. 转到Wi-Fi网络,将网络更改为Demo1x。您的设备现已连接并使用TLS。

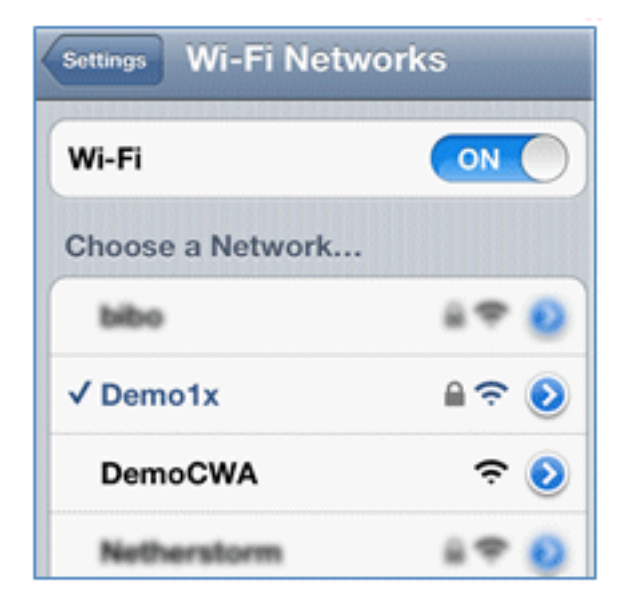

12. 在ISE上,导航到**操作 > 身份验证**。事件显示设备连接到开放访客网络的过程,通过请求方 调配完成注册过程,并在注册后允许访问。

| A Home Operations • Policy • Administration • |         |           |                    |                   |                |                        |                        |                |                                 |
|-----------------------------------------------|---------|-----------|--------------------|-------------------|----------------|------------------------|------------------------|----------------|---------------------------------|
| Authentications                               | 🤨 Endpo | ant Prote | ection Service 🛛 🕎 | Alams 🚊 Report    | s 💊 Trouble    | shoot                  |                        |                |                                 |
| Live Authentications                          |         |           |                    |                   |                |                        |                        |                |                                 |
| 🙀 Add or Remove Columns 🔹                     | 🔂 Refi  | resh      |                    |                   |                |                        | Refresh Every 3 secon  | ds • 9ow       | Latest 20 records * within L    |
| Time                                          | Status  | Detais    | Identity           | Endpoint ID       | Network Device | Authorization Profiles | Identity Group         | Posture Status | Event                           |
| Mar 25,12 12:27:57.052 AM                     |         | .0        | paul               | E8:06:80:97:09:41 | WLC            | PermitAccess           | RegisteredDevices      | NotApplicable  | Authentication succeeded        |
| Mar 25,12 12:27:21.714 AM                     |         |           | 68:06:88:97:09:41  | E8:05:88:97:09:41 | WLC            | CWA                    | RegisteredDevices      | Pending        | Authentication succeeded        |
| Mar 25,12 12:27:20.438 AM                     |         | à         |                    |                   | WLC            |                        |                        |                | Dynamic Authorization succeeded |
| Mar 25,12 12:26:56.187 AM                     |         | à         | paul               | E8:06:88:97:09:41 | WLC            | CWA                    | Any,Profiled:Apple-Pad | Pending        |                                 |

13. 导航至ISE >管理>身份管理> Groups > Endpoint Identity Groups > RegisteredDevices。 MAC地址已添加到数据库。

| 🛕 Home Operations 🔻 Policy 💌 Admir          | nistra | ation                                | -                           |                                                                                                    |
|---------------------------------------------|--------|--------------------------------------|-----------------------------|----------------------------------------------------------------------------------------------------|
| 🔆 System 🦉 Identity Management              | Ne     | etwork                               | k Resource:                 | es 🛛 🛃 Web Portal Management                                                                                                    |
| Identities Groups External Identity Sources |        | Ident                                | tity Source                 | e Sequences Settings                                                                                                    |
| Identity Groups                             |        | Endpoi<br>Endp<br>Pare<br>Saw<br>Ide | Add<br>MAC Addr<br>MAC Addr | t > RegisteredDevices<br>RegisteredDevices<br>Asset Registered Endpoints Identity Group<br>set<br>p Endpoints<br>x Remove ▼<br>tress<br>9:97:09:41<br>↓ |

### 单SSID

本节介绍单SSID,并介绍如何直接连接到802.1x WLAN、提供AD用户名/密码进行PEAP身份验证、通过访客帐户调配以及重新连接TLS。

完成以下步骤,以便在单SSID场景中调配iOS:

1. 如果使用同一iOS设备,请从已注册设备中删除终端。

| Endpoir<br>Endp | Endpoint Group List > RegisteredDevices<br>Endpoint Group |                   |  |  |  |  |  |  |
|-----------------|-----------------------------------------------------------|-------------------|--|--|--|--|--|--|
|                 | * Name                                                    | RegisteredDevices |  |  |  |  |  |  |
| De              | Description Asset Registered Endpoint                     |                   |  |  |  |  |  |  |
| Pare            | Parent Group                                              |                   |  |  |  |  |  |  |
| Sav             | Res                                                       | et                |  |  |  |  |  |  |
| ▼ E             | ndpoints                                                  |                   |  |  |  |  |  |  |
| Ide             | ntity Grou                                                | up Endpoints      |  |  |  |  |  |  |
|                 | + Add                                                     | XRemove -         |  |  |  |  |  |  |
|                 | MAC Add                                                   | e Remove Selected |  |  |  |  |  |  |
|                 | E8:06:88                                                  | 9 Remove All      |  |  |  |  |  |  |
|                 |                                                           |                   |  |  |  |  |  |  |

2. 在iOS设备上,导航到**设置 > General > Profiles**。删除本示例中安装的配置文件。

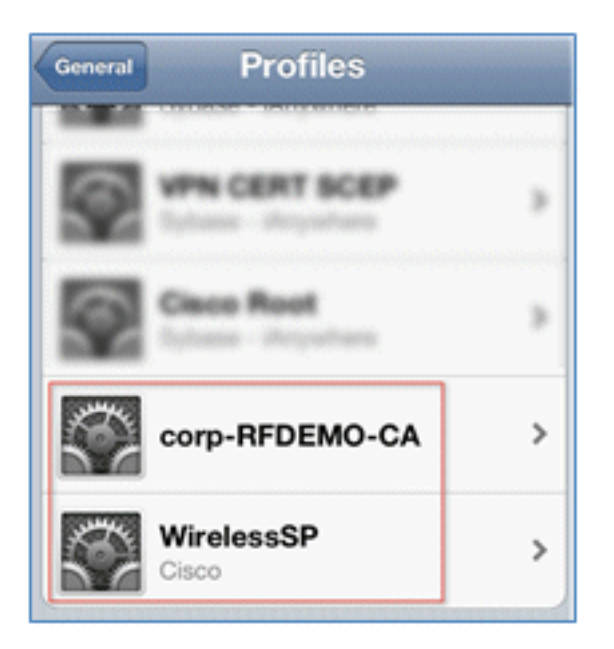

3. 单击Remove以删除以前的配置文件。

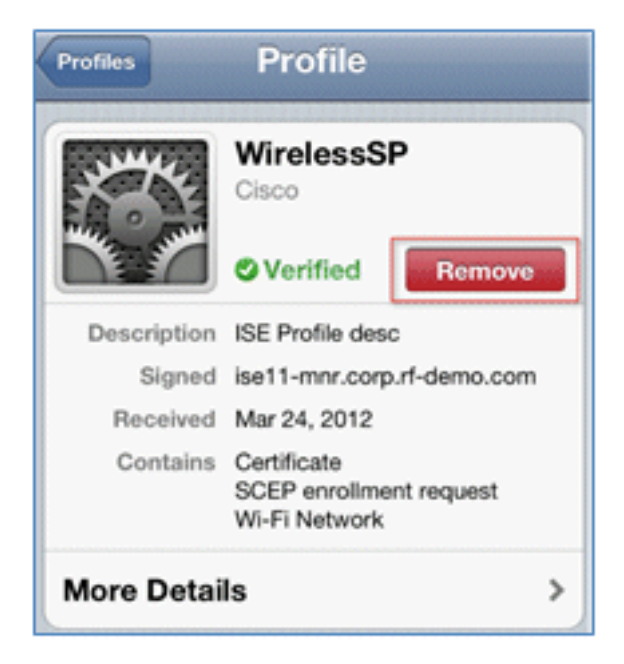

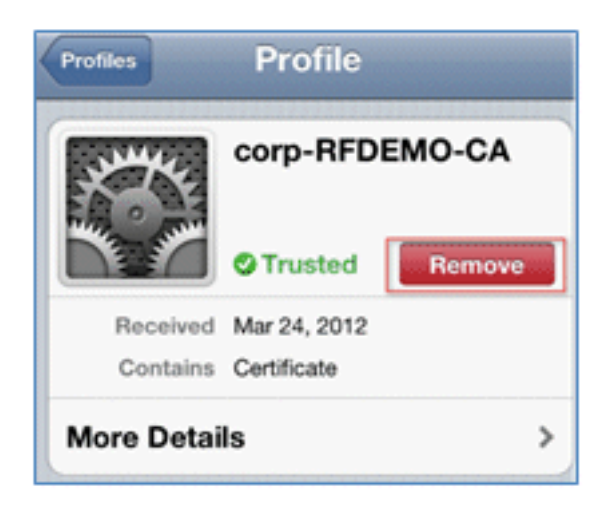

4. 使用现有(已清除)设备或新iOS设备直接连接到802.1x。

5. 连接到Dot1x,输入用户名和密码,然后单击**加入**。

| Enter the password for "Demo1x" Cancel Enter Password Join |  |  |  |  |  |  |
|------------------------------------------------------------|--|--|--|--|--|--|
| Username paul                                              |  |  |  |  |  |  |
| Password •••••3                                            |  |  |  |  |  |  |
|                                                            |  |  |  |  |  |  |
| Mode Automatic >                                           |  |  |  |  |  |  |

- 6. 从ISE配置部分重复第90步和第页直到完全安装适当的配置文件。
- 7. 导航到ISE > Operations > Authentications以监控进程。此示例显示使用TLS调配、断开并重 新连接到同一WLAN时直接连接到802.1X WLAN的客户端。

| Live Authentications                                                               |        |        |                   |                   |                |                        |                   |                |                          |
|------------------------------------------------------------------------------------|--------|--------|-------------------|-------------------|----------------|------------------------|-------------------|----------------|--------------------------|
| 🙀 Add or Remove Columns 💌 🍓 Refresh Refresh Refresh Refresh Show Latest 20 records |        |        |                   |                   |                |                        |                   |                |                          |
| Time •                                                                             | Status | Detais | Identity          | Endpoint ID       | Network Device | Authorization Profiles | Identity Group    | Posture Status | Event                    |
| Mar 25,12 12:40:03:593 AM                                                          |        | ò      | paul              | E8.06.88.97.09.41 | WLC            | PermitAccess           | RegisteredDevices | NotApplicable  | Authentication succeeded |
| Mar 25,12 12:39:53.353 AM                                                          | 2      | ò      | E8:06:88.97:09:41 | E8:06:88:97:09:41 | WLC            | CWA                    | RegisteredDevices | Pending        | Authentication succeeded |
| Mar 25,12 12:39:08.867 AM                                                          | 2      | à      | paul              | E8:06:88:97:09:41 | WLC            | Provision              | RegisteredDevices | Pending        | Authentication succeeded |

8. 导航到WLC > Monitor > [Client MAC]。在客户端详细信息中,请注意客户端处于RUN状态,其数据交换被设置为本地,而身份验证被设置为中心。对于连接到FlexConnect AP的客户端而言,情况也是如此。

| Live Authentications                                                               |        |         |                   |                   |                |                        |                   |                |                          |
|------------------------------------------------------------------------------------|--------|---------|-------------------|-------------------|----------------|------------------------|-------------------|----------------|--------------------------|
| 🙀 Add or Remove Columns 💌 🍪 Refresh Refresh Refresh Refresh Show Latest 20 records |        |         |                   |                   |                |                        |                   |                |                          |
| Time •                                                                             | Status | Details | Identity          | Endpoint ID       | Network Device | Authorization Profiles | Identity Group    | Posture Status | Event                    |
| Mar 25,12 12:40:03:593 AM                                                          |        | ò       | paul              | E8.06.88.97.09.41 | WLC            | PermitAccess           | RegisteredDevices | NotApplicable  | Authentication succeeded |
| Mar 25,12 12:39:53.353 AM                                                          | 2      | ò       | E8:06:88:97:09:41 | E8.06.88.97.09.41 | WLC            | CWA                    | RegisteredDevices | Pending        | Authentication succeeded |
| Mar 25,12 12:39:08.867 AM                                                          | 2      | à       | piul              | E8:06:08:97:09:41 | WLC            | Provision              | RegisteredDevices | Pending        | Authentication succeeded |

# 用户体验—调配Android

## 双SSID

本节介绍双SSID,并介绍如何连接到要调配的访客,以及如何连接到802.1x WLAN。

Android设备的连接过程与iOS设备的连接过程非常相似(单或双SSID)。但是,一个重要的区别是 ,Android设备需要访问Internet才能访问Google Marketplace(现为Google Play)和下载请求方代 理。 完成以下步骤,以便在双SSID场景中调配Android设备(如本示例中的Samsung Galaxy):

1. 在Android设备中,使用Wi-Fi连接到DemoCWA,然后打开访客WLAN。

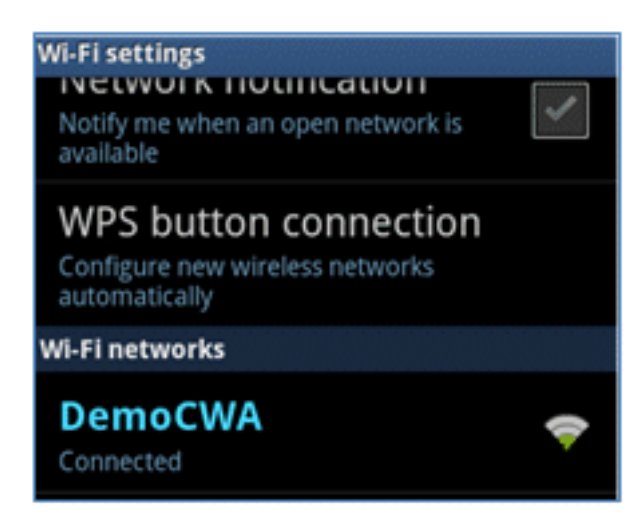

2. 接受任何证书以连接到ISE。

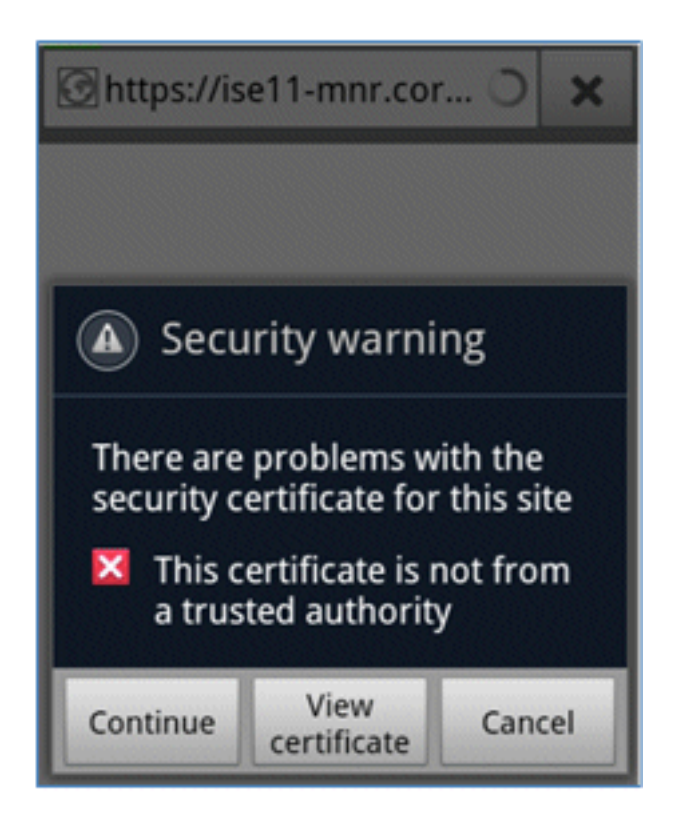

3. 在访客门户输入用户名和密码以登录。

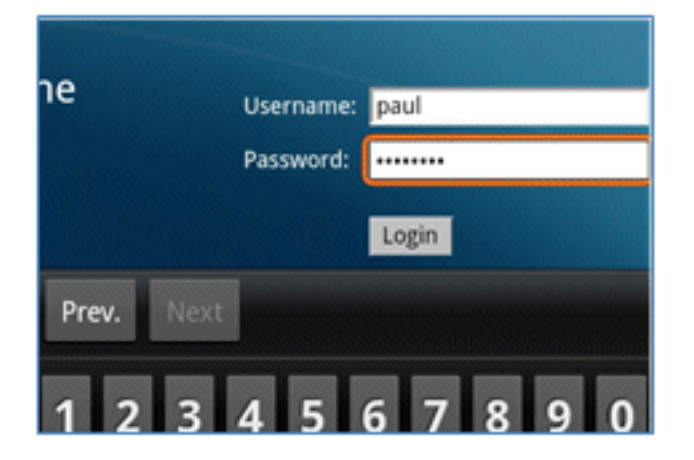

4. 单击**Register**。设备尝试访问Internet以访问Google市场。将任何其他规则添加到控制器中的 预身份验证ACL(例如ACL-REDIRECT),以允许访问互联网。

| 🕝 https://market.androi 🔾                                                                                                    | ×                                                                     |
|----------------------------------------------------------------------------------------------------|-----------------------------------------------------------------------|
| CISCO Identity Services Engine 1.1 Self-Provisioning Portal                                                                                                    | peul Log Cut Abo                                                      |
| Device Registration<br>This device has not been registered. To register this device, please enter the Device ID (MAC Address format number<br>either A-F or a digt 0-79 and a description (optional).<br>Please click the 'Register' button to install and run the Cisco WI-FI Setup Assistant application. This application will ins<br>certificates and configures your device to use secure with network. Clicking the 'Register' button will redirect you to an<br>where you can download the Cisco WI-FI Setup Assistant application. | unionion where in is<br>tall all the necessary<br>drold market place, |
| Device 10 98-0C-82-40-31-A9<br>Description                                                                                                    |                                                                       |

5. Google将思科网络设置列为Android应用。单击 Install。

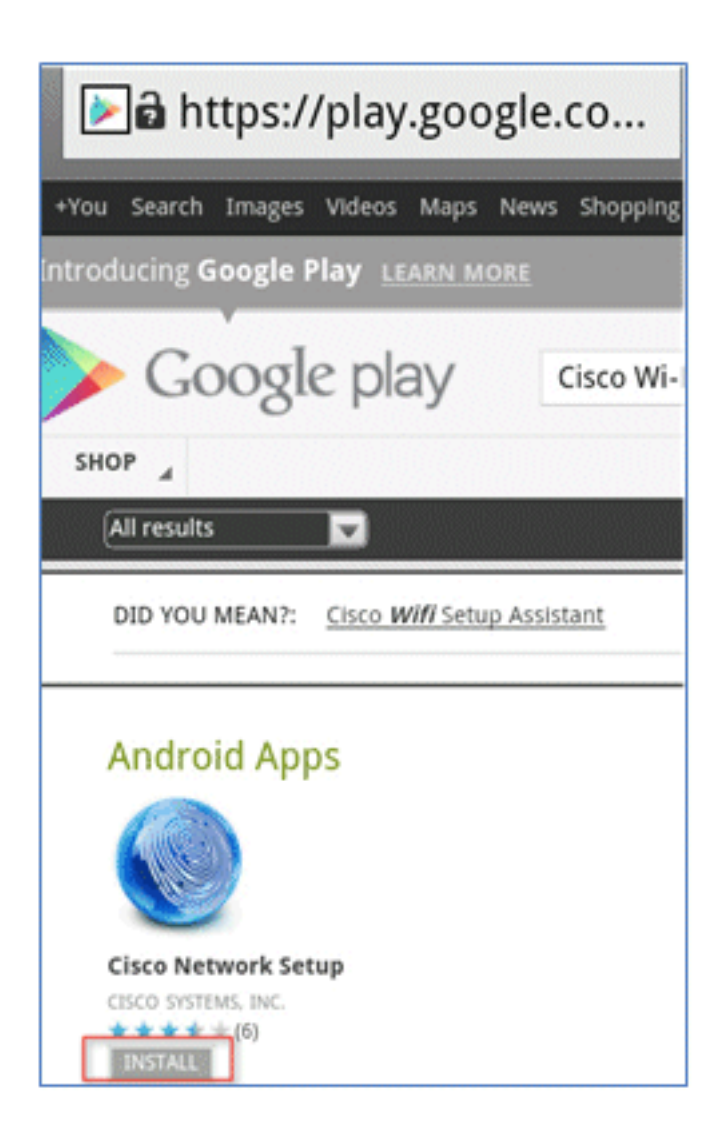

6. 登录Google,然后单击INSTALL。

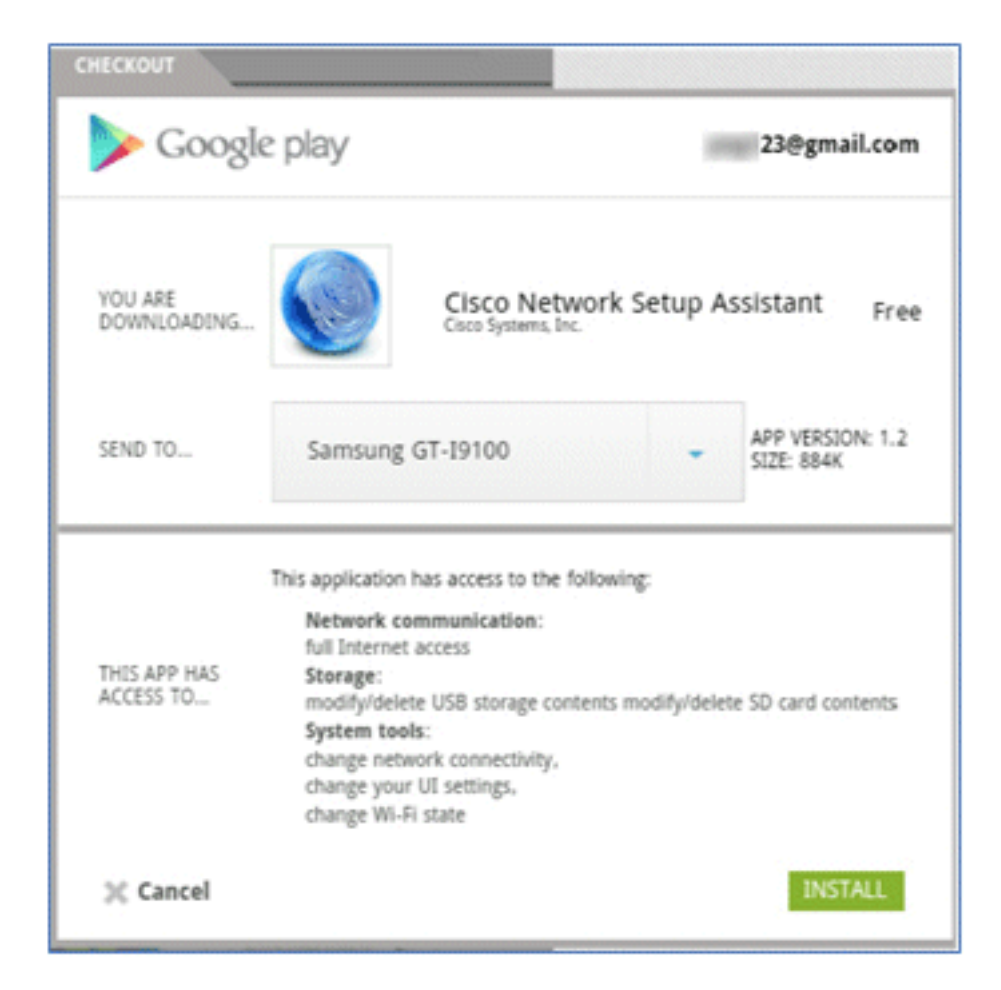

#### 7. Click OK.

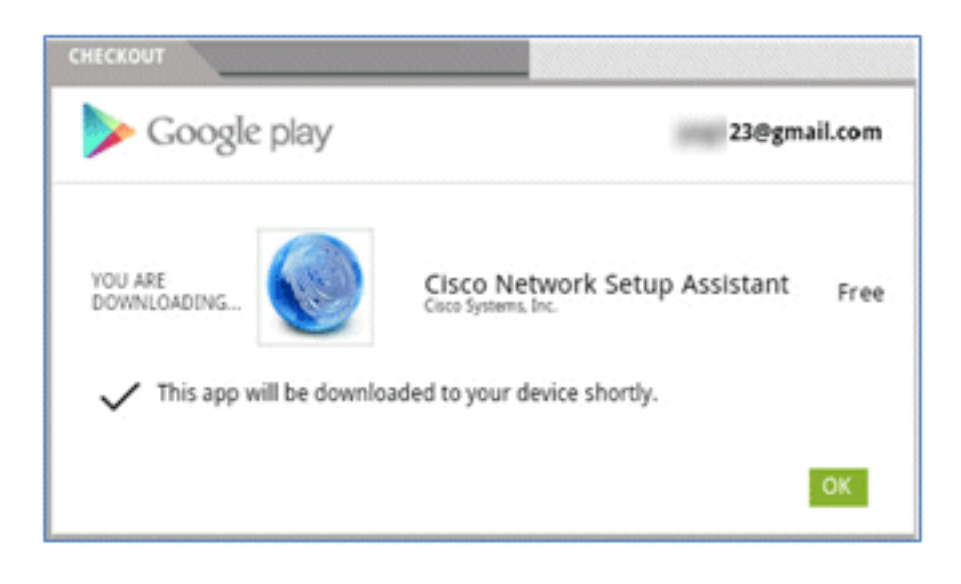

8. 在Android设备上,找到已安装的**思科SPW**应用,然后将其打开。

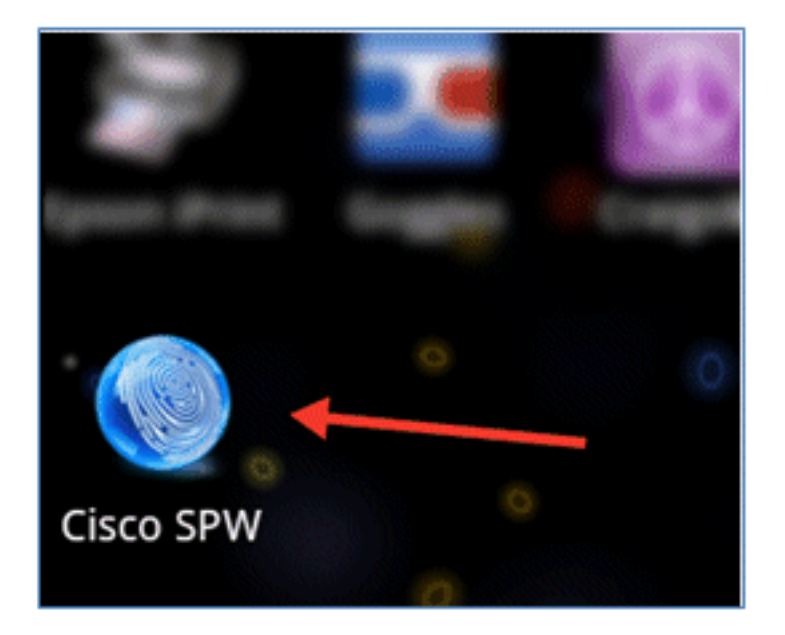

- 9. 确保您仍然从Android设备登录到访客门户。
- 10. 单击Start以启动Wi-Fi设置助手。

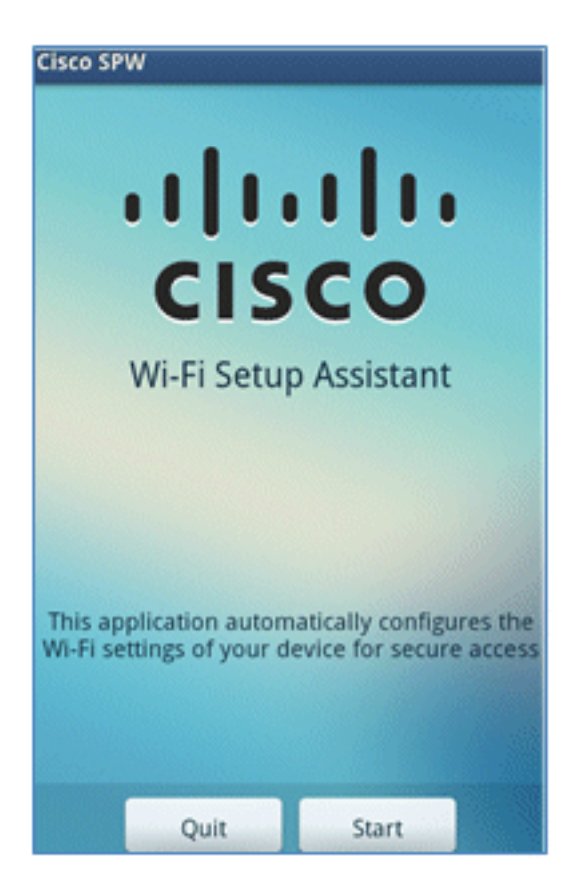

11. Cisco SPW开始安装证书。

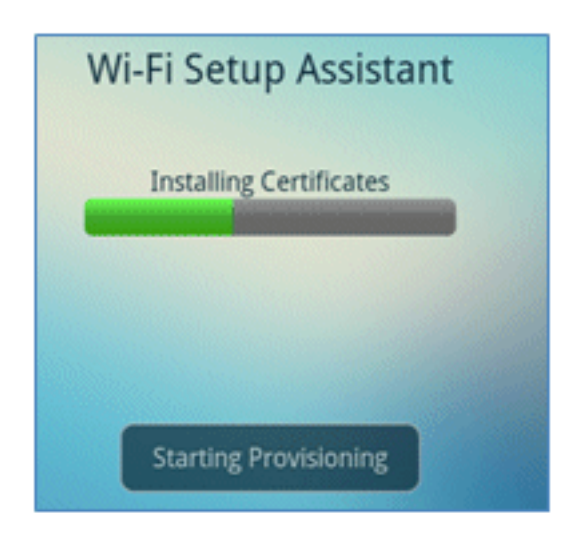

12. 出现提示时,设置凭据存储的密码。

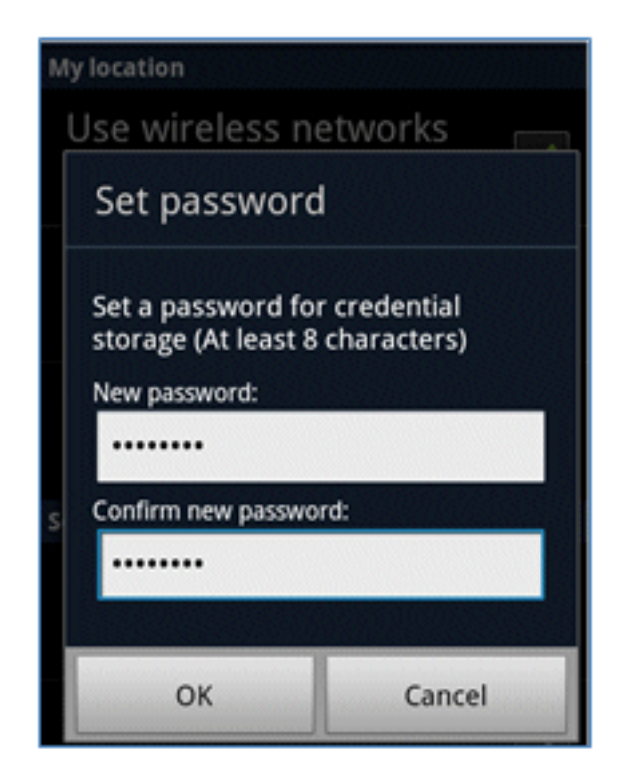

13. Cisco SPW返回证书名称,其中包含用户密钥和用户证书。点击确定以确认。

| Certificate name                                         |        |  |  |  |  |  |  |  |
|----------------------------------------------------------|--------|--|--|--|--|--|--|--|
| Certificate name:                                        |        |  |  |  |  |  |  |  |
| paul                                                     |        |  |  |  |  |  |  |  |
| Package contains<br>One user key<br>One user certificate |        |  |  |  |  |  |  |  |
| ОК                                                       | Cancel |  |  |  |  |  |  |  |
|                                                          |        |  |  |  |  |  |  |  |
| Cancel                                                   |        |  |  |  |  |  |  |  |

14. Cisco SPW继续并提示输入另一个包含CA证书的证书名称。输入名称**iseca**(在本例中),然后单击**OK**以继续。

|                                                                      | 111    |  |  |  |  |  |  |  |
|----------------------------------------------------------------------|--------|--|--|--|--|--|--|--|
| Certificate name                                                     |        |  |  |  |  |  |  |  |
| Certificate name:<br>iseca<br>Package contains<br>One CA certificate |        |  |  |  |  |  |  |  |
| ОК                                                                   | Cancel |  |  |  |  |  |  |  |
| paul is installed.                                                   |        |  |  |  |  |  |  |  |
| Can                                                                  | cel    |  |  |  |  |  |  |  |

15. Android设备现已连接。

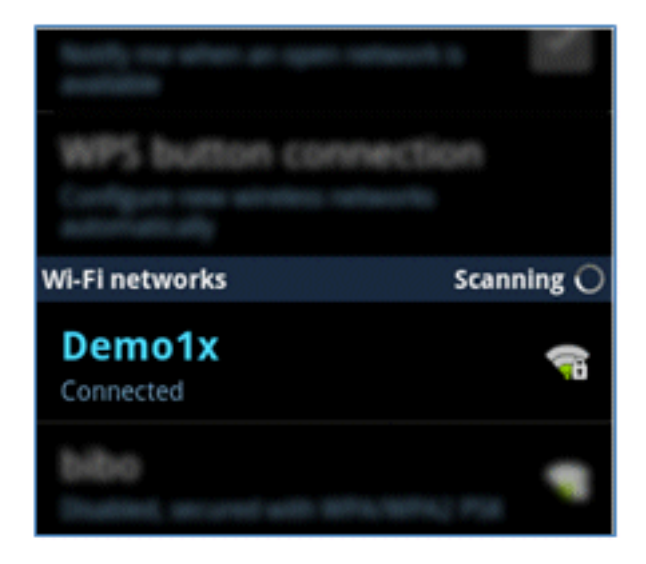

# 我的设备门户

My Devices Portal允许用户在设备丢失或被盗的情况下将之前已注册的设备列入黑名单。它还允许 用户在需要时重新登记。

完成以下步骤以将设备列入黑名单:

1. 要登录My Devices Portal,请打开浏览器,连接到https://ise-server:8443/mydevices(注意端 口号8443),然后使用AD帐户登录。

| CISCO My Devices Portal |          |        |
|-------------------------|----------|--------|
|                         |          |        |
|                         | Username | paul   |
|                         | Password | •••••• |

2. 在Device ID(设备ID)下找到设备,然后单击Lost?以启动设备的黑名单。

| Add a   | New De        | evice       | To add a device, please ente<br>(optional); then click submit | r the Device ID (MAC Addres<br>to add the device. | is) and a descriptio | ń |
|---------|---------------|-------------|---------------------------------------------------------------|---------------------------------------------------|----------------------|---|
|         |               | * Device ID |                                                               | ]                                                 |                      |   |
|         |               |             | Submit                                                        | _                                                 |                      |   |
| Your De | vices         |             |                                                               |                                                   |                      | • |
| State   | Device ID     | Desc        | nption                                                        | Action                                            |                      |   |
|         | E8:06:88:97:0 | 9:41        |                                                               | Edit                                              | Loge I               |   |
|         |               |             |                                                               |                                                   | 0                    |   |

3. 当ISE提示警告时,单击Yes以继续。

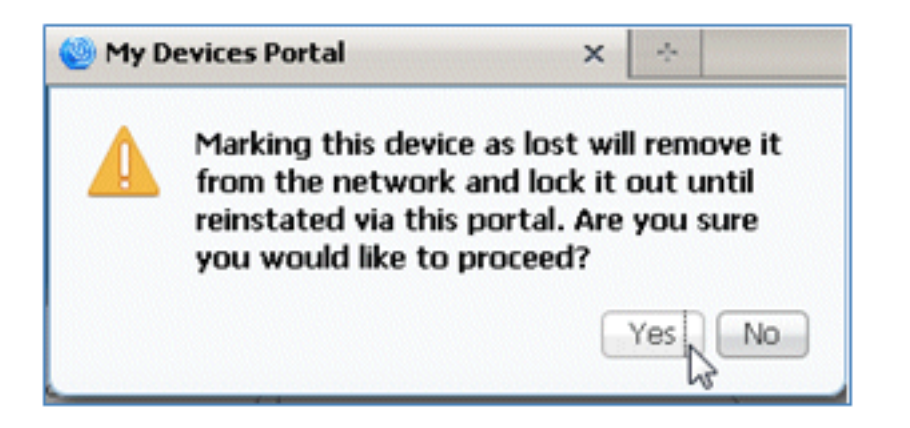

4. ISE确认设备已标记为lost。

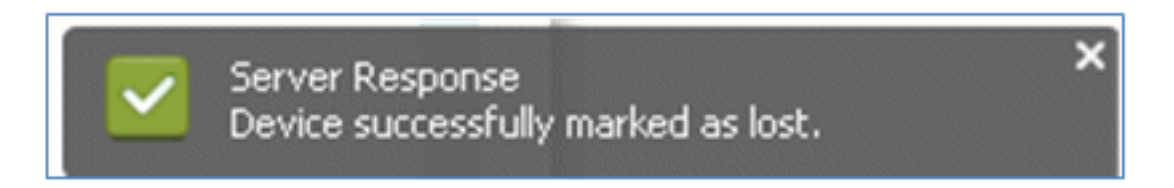

5. 即使安装了有效的证书,使用之前注册的设备连接到网络的任何尝试现在都会被阻止。以下是 身份验证失败的黑名单设备示例:

| Live Authentications                                                                   |        |        |                   |                   |                |                        |                |                |                       |
|----------------------------------------------------------------------------------------|--------|--------|-------------------|-------------------|----------------|------------------------|----------------|----------------|-----------------------|
| 🥁 Add or Remove Columns * 🔮 Refresh Refresh Every 3 seconds * Show Latest 20 records * |        |        |                   |                   |                |                        |                |                |                       |
| Time •                                                                                 | Status | Detals | Identity          | Endpoint ID       | Network Device | Authorization Profiles | Identity Group | Posture Status | Event                 |
| Mar 25,12 12:49:07.851 AM                                                              | •      | à      | paul              | E8:06:88:97:09:41 | WLC            | Blacklist_Access       | Blacklet       |                | Authentication failed |
| Mar 25,12 12:40:59.057 AM                                                              | •      | ò      | E0:06:00:97:09:41 | EB-06-88-97:09-41 | WLC            | Blacklist_Access       | Blacklist      |                | Authentication falled |
| Mar 95 10 12-40-54 197 AM                                                              |        |        |                   | 1000-00-00-01     | WEC            | Blacklet Access        | Backlet        |                | Authentication faled  |

6. 管理员可以导航到ISE > Administration > Identity Management > **Groups**,点击**Endpoint Identity Groups** > Blacklist,然后看到设备已列入黑名单。

|                                                                                                    | Identity Groups                                         | Endpoint Group                       |
|----------------------------------------------------------------------------------------------------|---------------------------------------------------------|--------------------------------------|
|                                                                                                    | <u>۹</u>                                                | *Name Blacklist                      |
| Endpoint Identity Groups     Endpoints     Endpoints     Endpoints     Identity Group Endpoints     MAC Address     Ec:06:88:97:09:41 |                                                         | Description Blacklist Identity Group |
| Bladåst     Badåst     BegisteredDevices     Unknown     MAC Address     Beso6:80:97:09:41                                            | Endpoint Identity Groups                                | Parent Group                         |
| Add      Remove      MAC Address     Beside::97:09:41                                                                                 | Blackist.                                               | Save Reset                           |
| Identity Group Endpoints  Identity Group Endpoints  Add XRemove  MAC Address  E8:06:88:97:09:41                                       | <ul> <li>Profiled</li> <li>Desident Desident</li> </ul> | ▼ Endpoints                          |
| Add XRemove +      MAC Address      E8:06:88:97:09:41                                                                                 | Linknown                                                | Identity Group Endpoints             |
| * MAC Address<br>E8:06:88:97:09:41                                                                                                    |                                                         | Add XRemove -                        |
| E8:06:88:97:09:41                                                                                                    |                                                         | MAC Address                          |
|                                                                                                    |                                                         | E8:06:88:97:09:41                    |

要恢复列入黑名单的设备,请完成以下步骤:

1. 从My Devices Portal中,点击该设备的Reinstate。

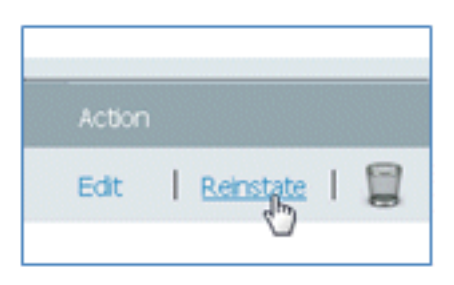

2. 当ISE提示警告时,单击**Yes**以继续。

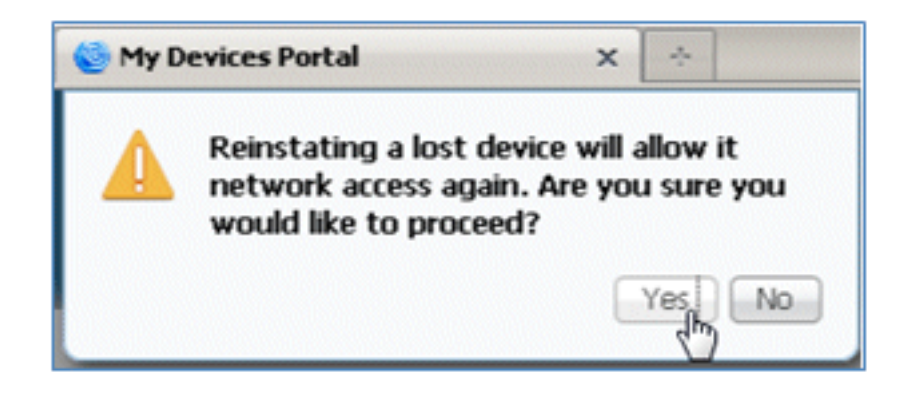

3. ISE确认设备已成功恢复。将恢复后的设备连接到网络,以测试该设备现在是否被允许。

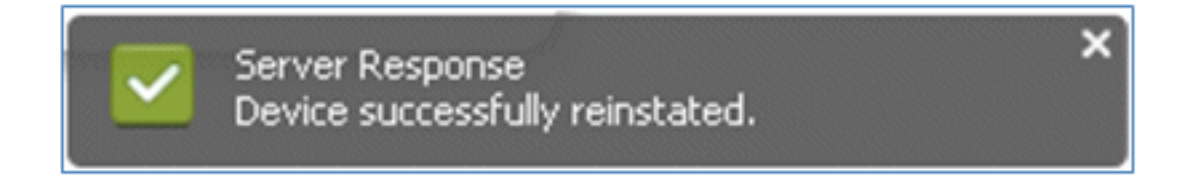

## 参考 — 证书

ISE不仅需要有效的CA根证书,还需要由CA签署的有效证书。

要添加、绑定和导入新的受信任CA证书,请完成以下步骤:

1. 导航到ISE > Administration > System > Certificates,点击Local Certificates,然后点击Add。

| 🛕 Home Operations 🔻 Policy 🔻         | Administration 🔻    |                         |
|--------------------------------------|---------------------|-------------------------|
| 🔆 System 🦉 Identity Management       | Network Resources   | 🛃 Web Portal Management |
| Deployment Licensing Certificates    | Logging Maintenance | Admin Access Settings   |
| Certificate Operations               | / Edit + Add        | Export XDelete          |
| 😨 Local Certificates                 | Friendly Name       |                         |
| Certificate Signing Requests         | Default self-siç    | aned server certificate |
| S Certificate Authority Certificates |                     |                         |

2. 选择Generate Certificate Signing Request(CSR)。

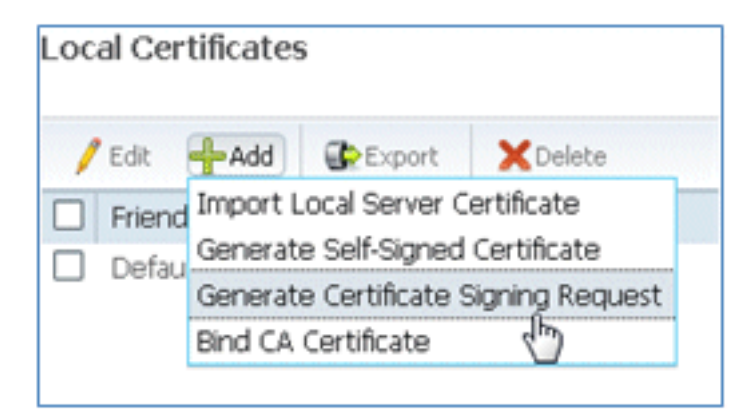

3. 输入证书主**题CN=**<*ISE-SERVER hostname.FQDN>*。对于其他字段,您可以使用CA设置所 需的默认值或值。单击"Submit"。

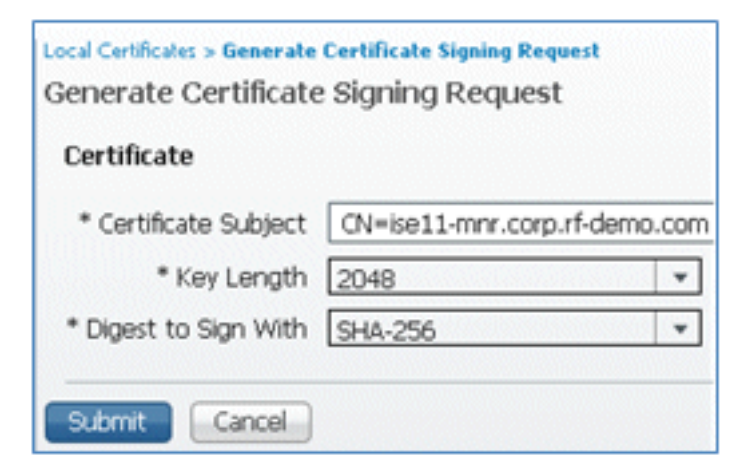

4. ISE验证已生成CSR。

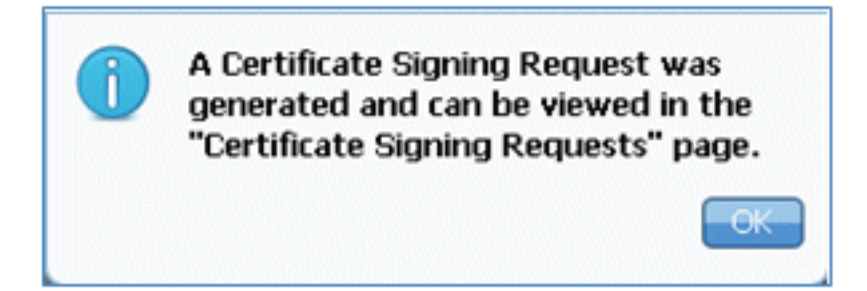

5. 要访问CSR,请点击**证书签名请求**操作。

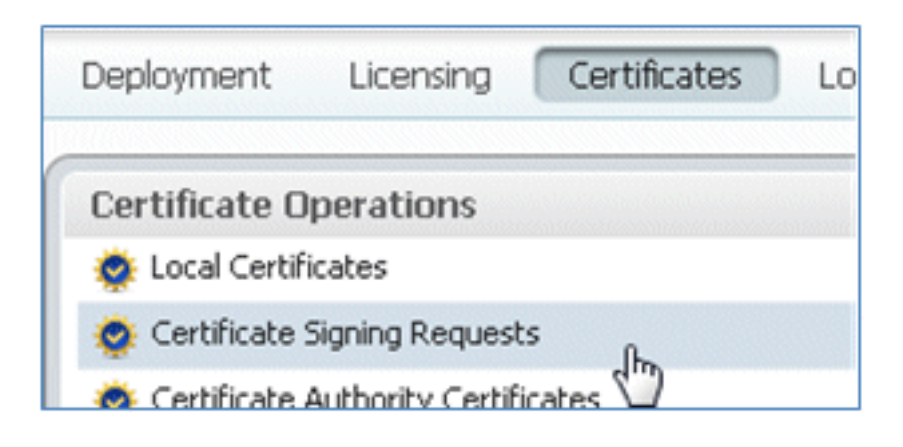

6. 选择最近创建的CSR,然后单击Export。

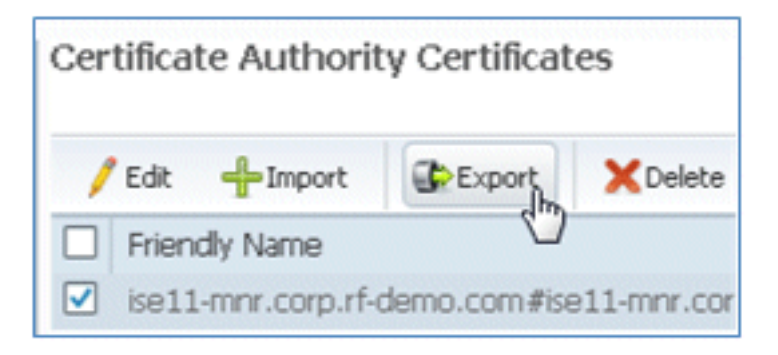

7. ISE将CSR导出到.pem文件。单击Save File,然后单击OK将文件保存到本地计算机。

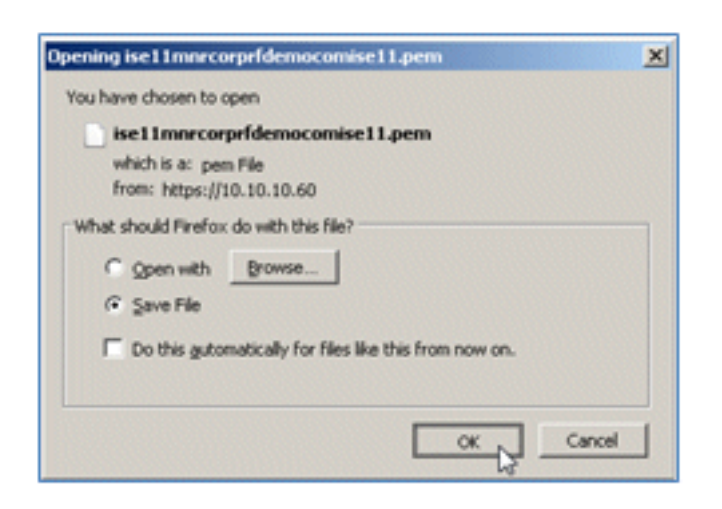

8. 使用文本编辑器查找并打开ISE证书文件。

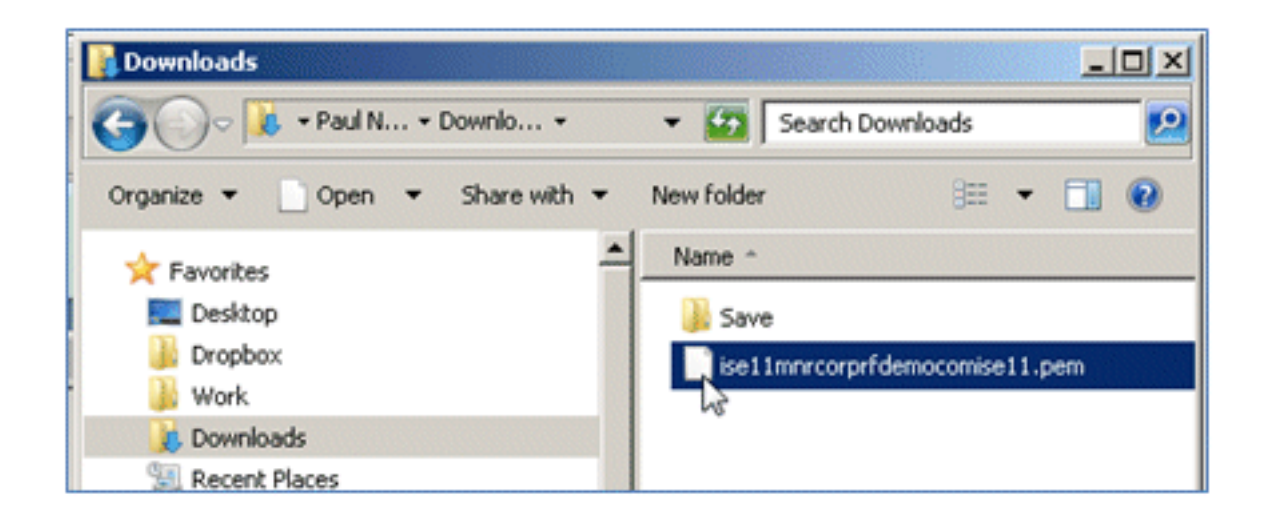

9. 复制证书的全部内容。

| · ·                                                                      |
|--------------------------------------------------------------------------|
| BEGIN CERTIFICATE                                                        |
| MIICMzCCAZygAwIBAgIQT1/lPzR9C0W/lqfcJ2a4zTANBgkqhkiG9w0BAQUFADA1         |
| MSMwIQYDVQQDExppc2UxMS1tbnIuY29ycC5yZi1kZW1vLmNvbTAeFw0xMjAzMTQw         |
| MDIOMzFaFw0xMzAzMTQwMDIOMzFaMCUxIzAhBgNVBAMTGmlzZTExLW1uci5jb3Jw         |
| LnJmLWRlbW8uY29tMIGfMA0GCSqGSIb3DQEBAQUAA4GNADCBiQKBgQCnXTshW3Qu         |
| BcvWrtGhB2pTJ19hHVOI607XH6AMlzrbYB/0b5wDW+QFixpgE+tLSn2gOKiieGJT         |
| yGRvymY1HSBIz8QrW1+jBQPKxQ9ossvG98w7s/WQwnP7dKI0oK6kslTNRJZBnG48         |
| U6GquDq/5VZ+LmAVQyQfhluRdFD9PUkNTwIDAQABo2QwYjAMBgNVHRMEBTADAQH/         |
| MAsGA1UdDwQEAwICrDAdBgNVHQ4EFgQUBJa5qgBccwF10GK0YwaGQB10qS0wEwYD         |
| VR01BAwwCgYIKwYBBQUHAwEwEQYJYIZIAYb4QgEBBAQDAgZAMA0GCSqGSIb3DQEB         |
| ${\tt BQUAA4GBAKS+tyTCZiNKcXIygxHTWjepfDqWdoSZwFpYnGIwzoTzecGFRzfraZDi}$ |
| 1/t65UI0KQAyBRUp21TpHf+o27eDTVwW83bCmbDln0PpwhoKBMP7N8t+9uKuVcP1         |
| osMN8EmLCVz2RPOTE4aKtkJe5oHF10Y/+vPrb1pMhPP2hbyekAIC                     |
| END CERTIFICATE                                                          |
| Security Cus                                                             |
| Coba                                                                     |

10. 连接到CA服务器,并使用管理员帐户登录。服务器是Microsoft 2008 CA,其地址为 https://10.10.10.10/certsrv(在本例中)。

| <b>G</b> • <b>6</b> | https://10.10.10.10/certsrv/                                       | ې 😧 💌  |
|---------------------|--------------------------------------------------------------------|--------|
| Windows Securi      | ty                                                                 | ×      |
| Connecting to 1     | 0.10.10.10.                                                        |        |
|                     | administrator<br>••••••<br>Domain: KF17<br>Remember my credentials |        |
|                     | ОК                                                                 | Cancel |

11. 点击**申请证书**。

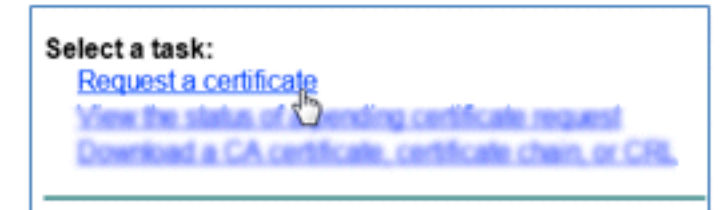

12. 单击高级证书请求。

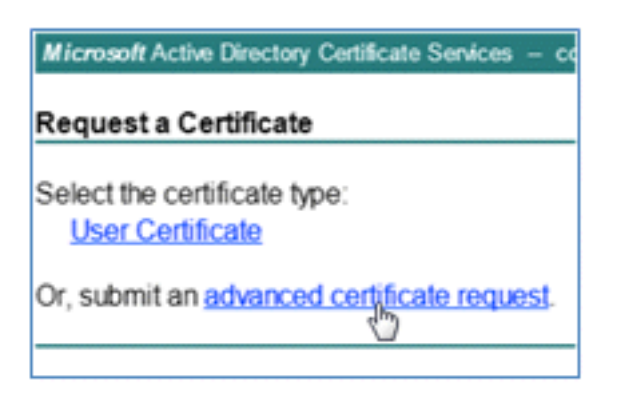

13. 单击第二个选项以使用base-64编码的CMC或......提交证书请求.

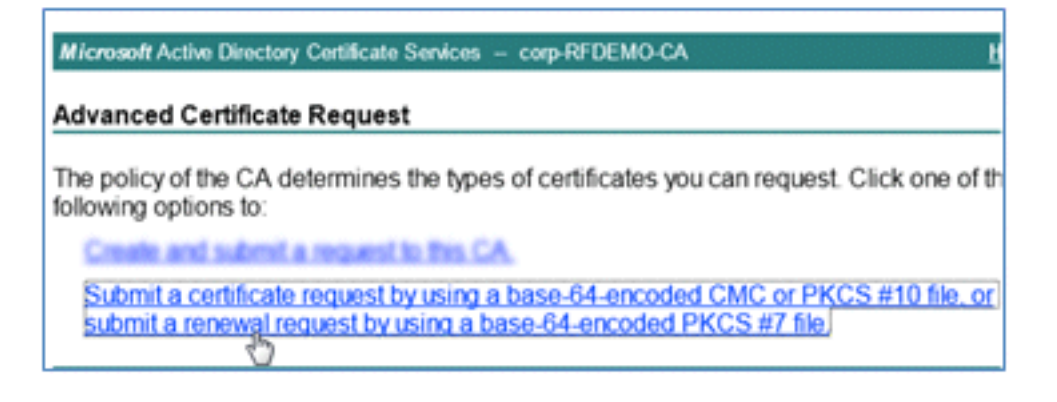

14. 将ISE证书文件(.pem)中的内容粘贴到已保存请求字段,确保证书模板为**Web Server**,然后 点击**提交**。

| Microsoft Certific                                                            | ate Services labsrv.corp.rf-demo.com                                                                                                    |  |  |  |
|-------------------------------------------------------------------------------|----------------------------------------------------------------------------------------------------|--|--|--|
| Submit a Certificate Request or Renewal Request                               |                                                                                                    |  |  |  |
| To submit a sav<br>Saved Request                                              | ved request to the CA, paste a base-64-encoded CN<br>t box.                                                                                                    |  |  |  |
| Saved Request:                                                                |                                                                                                    |  |  |  |
| Base-64-encoded<br>certificate request<br>(CMC or<br>PKCS #10 or<br>PKCS #7): | MAsGA1UdDwQEAwICrDAdBgNVHQ4EFgQUBJa5qgBc<br>VR01BAwwCgYIKwYBBQUHAwEwEQYJYIZIAYb4QgEB<br>BQUAA4GBAKS+tyTCZiNKcXIygxHTW1epfDqWdoSZ<br>1/t65UI0KQAyBRUp21TpHf+o27eDTVwW83bCmbD1<br>osMN8EmLCVz2RPOTE4aKtkJe5oHF10Y/+vPrb1pM<br>END CERTIFICATE |  |  |  |
| Certificate Template:                                                         |                                                                                                    |  |  |  |
|                                                                               | Web Server                                                                                                    |  |  |  |
| Additional Attribu                                                            | utes:                                                                                                    |  |  |  |
| Attributes:                                                                   |                                                                                                    |  |  |  |
|                                                                               | Submit >                                                                                                    |  |  |  |

15. 单击Download certificate。

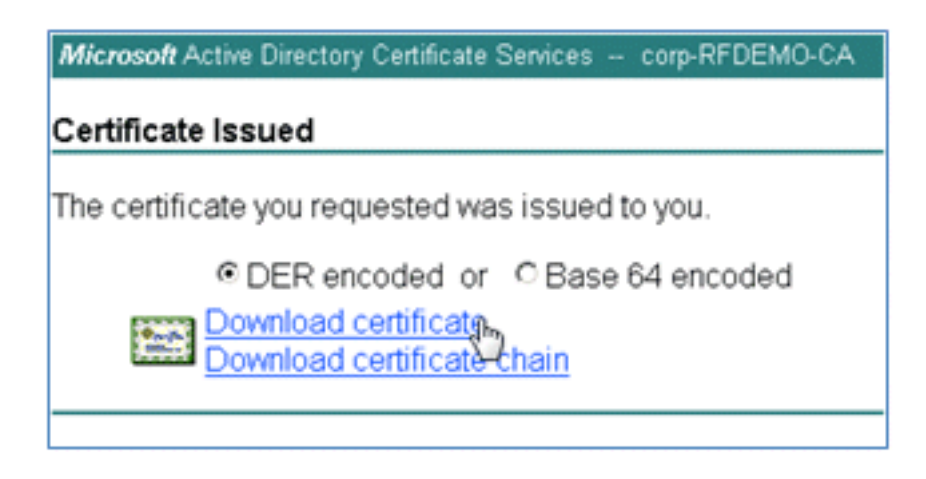

16. 保存certnew.cer文件;稍后将使用该文件与ISE绑定。

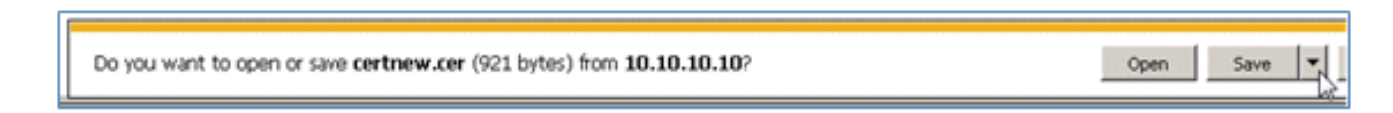

17. 从ISE Certificates,导航到Local Certificates,然后单击Add > Bind CA Certificate。
| 🛕 Home Operations 🔻 Policy 🔻 Adminis                                                     | stration 🔻                                                                                                    |
|------------------------------------------------------------------------------------------|----------------------------------------------------------------------------------------------------|
| 🔆 System 🛛 👰 Identity Management                                                         | Network Resources 🛛 🛃 Web Portal Management                                                                          |
| Deployment Licensing Certificates Loggin                                                 | ig Maintenance Admin Access Settings                                                                                 |
| Certificate Operations                                                                   | Local Certificates                                                                                                   |
| Certificate Signing Requests     Certificate Authority Certificates     SCEP CA Profiles | Friend Import Local Server Certificate     Generate Self-Signed Certificate     Generate Certificate Signing Request |
| OCSP Services                                                                            | Bind CA Certificate                                                                                                  |

18. 浏览到在上一步中保存到本地计算机的证书,启用**EAP**和**管理接口**协议(复选框处于选中状态),然后点击**提交**。ISE可能需要几分钟或更长时间才能重新启动服务。

| Deployment Licensing Certificates Logg                                                                                             | ing Maintenance Admin Access Settings                                                                                                    |
|----------------------------------------------------------------------------------------------------|----------------------------------------------------------------------------------------------------|
| Certificate Operations Certificates Certificate Signing Requests Certificate Authority Certificates SCEP CA Profiles OCSP Services | Local Certificate > Bind CA Signed Certificate         Bind CA Signed Certificate         Certificate         * Certificate File       C:\Users\Paul Nguyen\Downloads\certnew(4).cer         Browse.         Friendly Name         Enable Validation of Certificate Extensions (accept only valid certificate)         Protocol <ul> <li>EAP: Use certificate for EAP protocols that use SSL/TLS tunneling</li> <li>Management Interface: Use certificate to authenticate the web server (GUI)</li> </ul> |
|                                                                                                    | Override Policy  Replace Certificate A certificate being imported may be determined to already exist in the syste certificate Selections for the certificate.  Cancel                                                                                                    |

19. 返回CA的登录页(https://CA/certsrv/),然后点击下载CA证书、证书链或CRL。

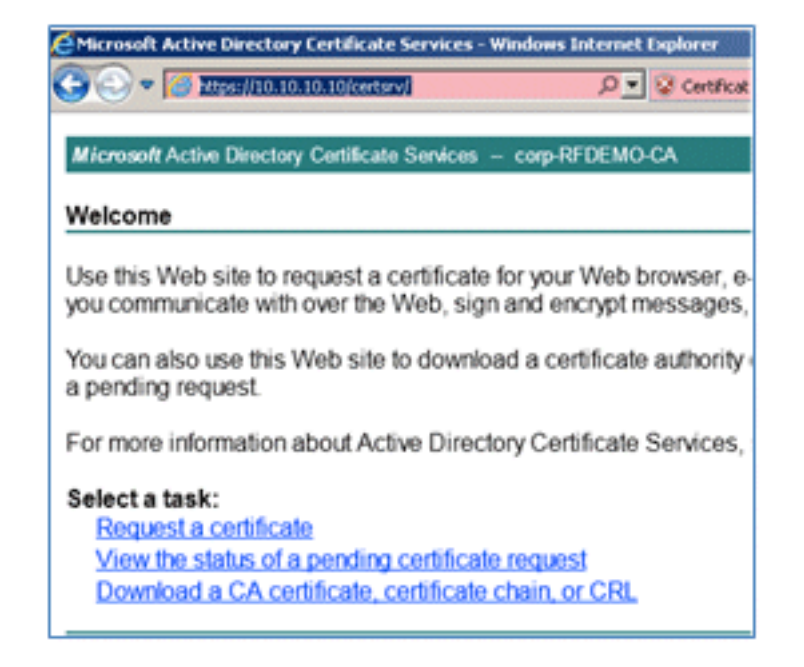

20. 单击下载 CA 证书。

| Microsoft Active Directory Certificate Services - cor |  |  |  |
|-------------------------------------------------------|--|--|--|
| Download a CA Certificate, Certificate Ch             |  |  |  |
| To trust certificates issued from this certification  |  |  |  |
| To download a CA certificate, certificate chair       |  |  |  |
| CA certificate:                                       |  |  |  |
| Current [corp-RFDEMO-CA]                              |  |  |  |
| @ DER                                                 |  |  |  |
| C Base 64                                             |  |  |  |
| Download CA certificate                               |  |  |  |
| Download CA certification chain                       |  |  |  |
| Downkoad latest delta CRL                             |  |  |  |

21. 将文件保存到本地计算机。

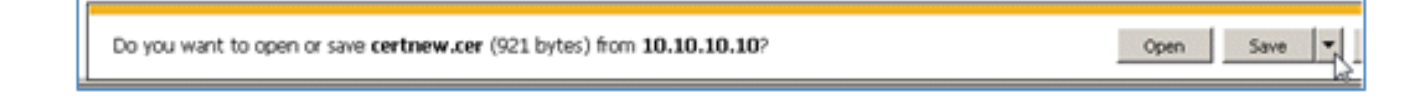

22. 在ISE服务器联机时,转到证书,然后单击证书颁发机构证书。

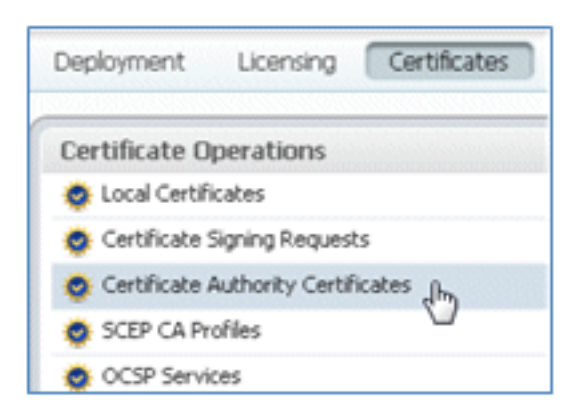

## 23. 单击 Import。

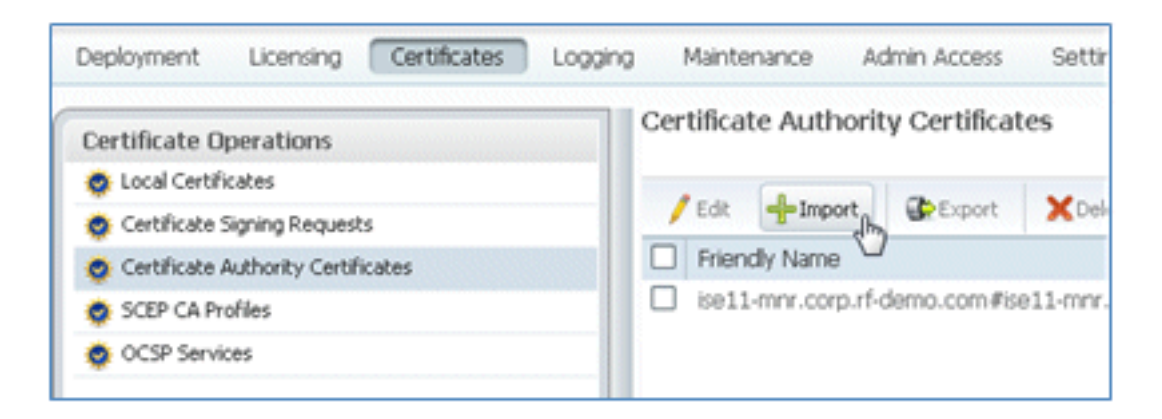

24. 浏览CA证书,启用Trust for client authentication(复选框为选中状态),然后单击Submit。

| Certificate Authority Certificates > In<br>Import a new Trusted C | <sup>nport</sup><br>CA (Certificate Authority) Certificate         |
|-------------------------------------------------------------------|--------------------------------------------------------------------|
| * Certificate File<br>Friendly Name                               | C:\Users\Paul Nguyen\Downloads\certnew.c Browse.                   |
| All Certificate Authority Cert<br>authentication below:           | ificates are available for selection as the Root CA for secure LDA |
| Enable Validation of                                              | Certificate Extensions (accept only valid certificate)             |
| Description                                                       |                                                                    |

25. 确认已添加新的受信任CA证书。

| 🔆 System 🏾 👰 Identity Management   | Network Resources   | 🛃 Web Portal Managemer                    |  |
|------------------------------------|---------------------|-------------------------------------------|--|
| Deployment Licensing Certificates  | Logging Maintenance | Admin Access Settings                     |  |
| Certificate Operations             | Certificate Aut     | nority Certificates                       |  |
| Certificate Signing Requests       | / Edit 🕂 Imp        | ort 💽 Export 🗙 Delete                     |  |
| Certificate Authority Certificates | Friendly Name       | 9                                         |  |
| SCEP CA Profiles                   | Corp-RFDEMC         | )-CA#corp-RFDEMO-CA#00002                 |  |
| 🚭 OCSP Services                    | ise11-mnr.co        | ise11-mnr.corp.rf-demo.com#ise11-mnr.corp |  |

## 相关信息

- <u>思科身份服务引擎硬件安装指南,版本1.0.4</u>
- Cisco 2000 系列无线局域网控制器
- Cisco 4400 系列无线局域网控制器
- Cisco Aironet 3500 系列
- Flex 7500无线分支机构控制器部署指南
- 自带设备 统一设备身份验证和一致的访问体验
- 带身份服务引擎的无线BYOD
- <u>技术支持和文档 Cisco Systems</u>

## 关于此翻译

思科采用人工翻译与机器翻译相结合的方式将此文档翻译成不同语言,希望全球的用户都能通过各 自的语言得到支持性的内容。

请注意:即使是最好的机器翻译,其准确度也不及专业翻译人员的水平。

Cisco Systems, Inc. 对于翻译的准确性不承担任何责任,并建议您总是参考英文原始文档(已提供 链接)。